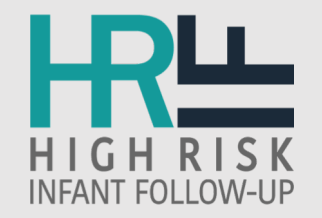

# **HRIF Reporting System**

2020 Data Training Sessions

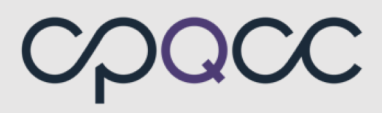

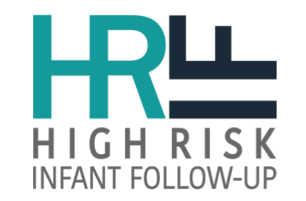

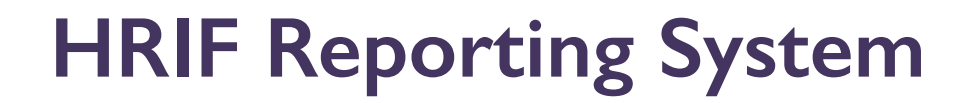

# The web-based HRIF Reporting System was developed for CCS HRIF Program medically eligible infants, regardless of insurance status or CPQCC NICU medical eligibility.

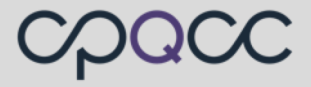

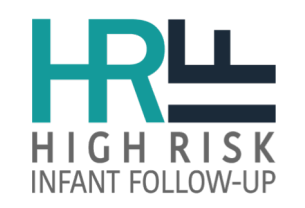

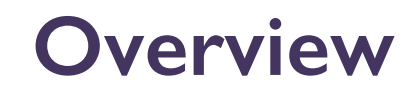

- Reporting System Access
- Report Forms Review & Revisions
- System Tools & Database Improvements
- Data Finalization Process
- Resources
- NICU Database
- Helpful Tips

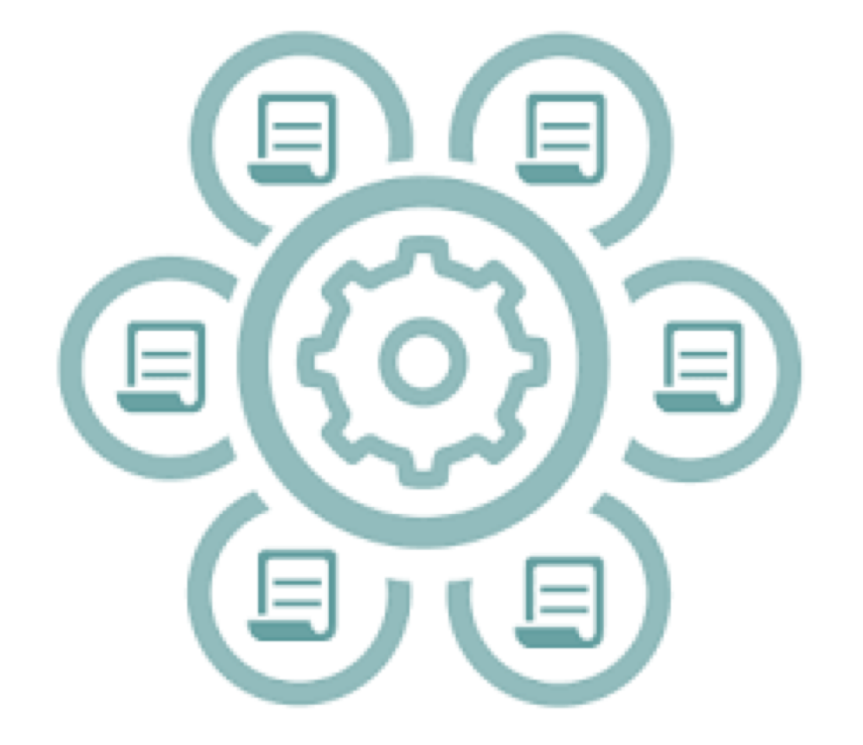

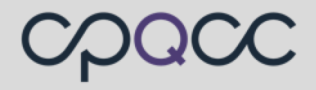

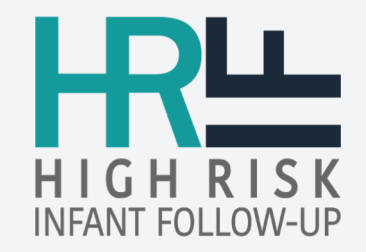

# Reporting System Access

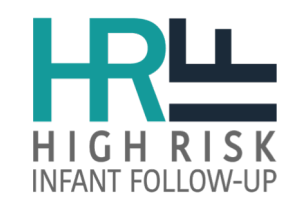

# How to Get Access?

- 1. Center Name
- 2. Does your center provide HRIF services?
- 3. Full Name:
- 4. Title:
- 5. Email Address:
- 6. Phone Number:
- 7. Computer Public IP Address\*
- 8. User Account Access (contacts can have multiple accounts):

Submit a help ticket at <u>www.cpqcchelp.org</u> with the required information listed.

- Data User: CCS-approved HRIF Program staff submits all data forms: Referral/Registration (RR), Standard Visit (SV), Additional Visit (AV) and Client Not Seen Discharge (CNSD) for infants/children receiving follow-up services from their own HRIF Program. Data Users can generate and view the HRIF Summary and HRIF CCS Annual Reports.
- Referral User: CCS-approved NICU and/or HRIF Program staff who refers HRIF eligible infants to a CCS HRIF Program and only has access to submit the "Referral/Registration (RR) Form". Currently no access to generate or view reports.
- NICU User: CCS-approved NICU staff (read-only access) generate and view NICU Summary Report.

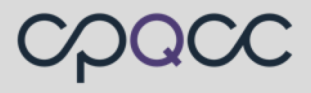

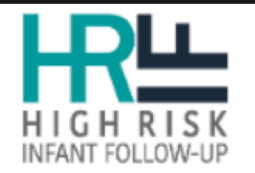

## **REPORTING SYSTEM**

#### Notice

A

The following web browsers are supported for data submission in HRIF Reporting System (www.ccshrif.org):

Please make sure to update your web browsers if they are out-of-date.

- Microsoft IE 10/11
- Microsoft Edge
- Firefox
- Google Chrome

| Registered Email Address: |  |
|---------------------------|--|
| Password:                 |  |

Sign In

Forgot password or Need access? Submit a Help Desk ticket

Visit the <u>HRIF Data Resources</u> to download the Manual and Forms, HRIF Clinic Tools and Data Finalization materials.

### cpacc

www.ccshrif.org

v11.0.0.2

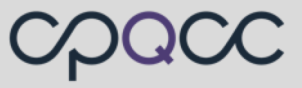

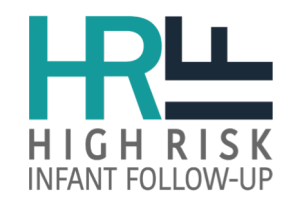

# **Secure Access**

#### (Mobile and/or Landline Phone)

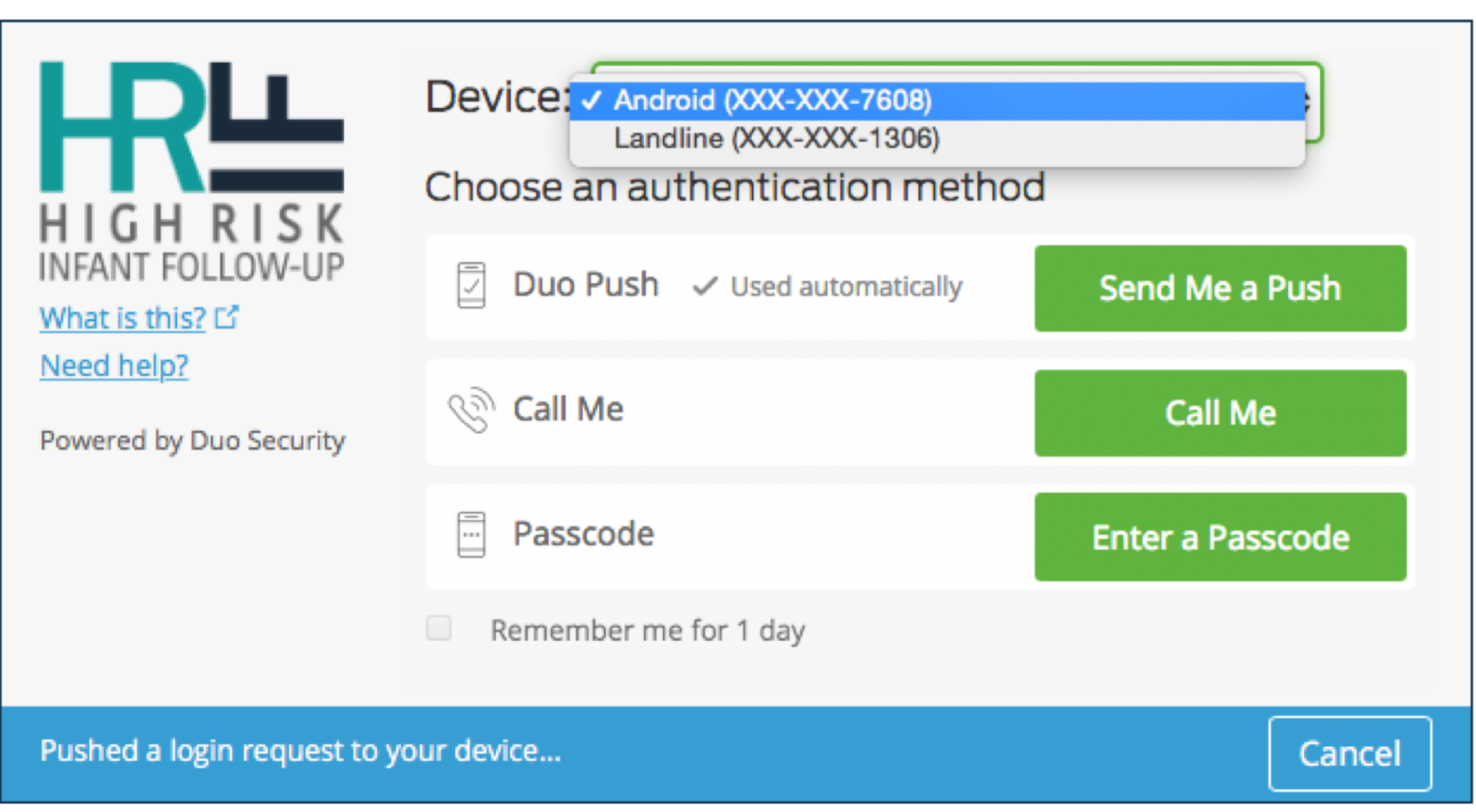

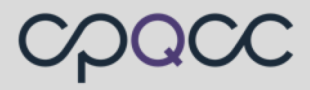

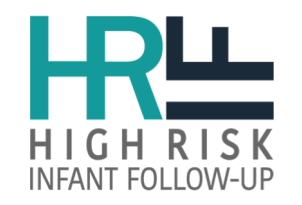

# **User Account Interface**

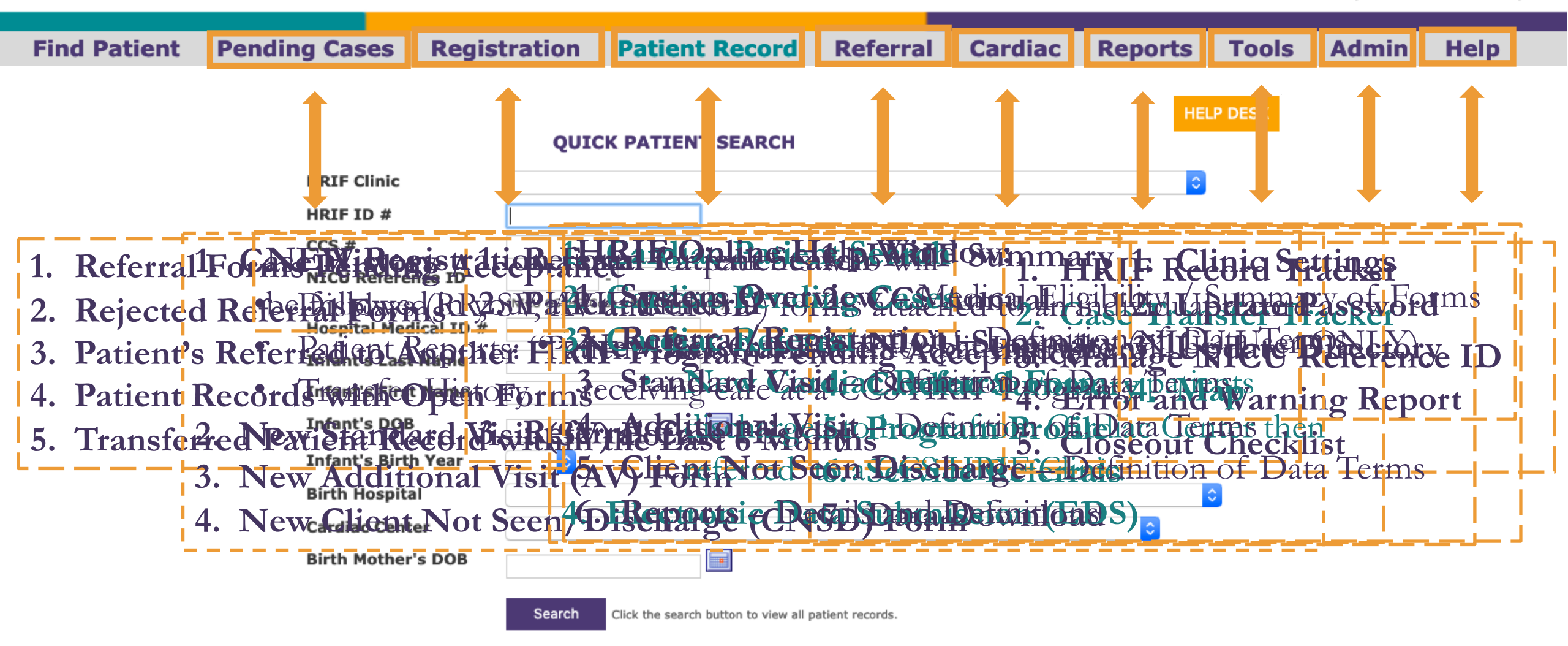

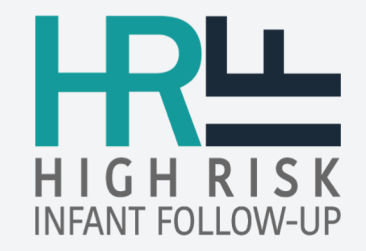

# Report Forms Review / Revisions

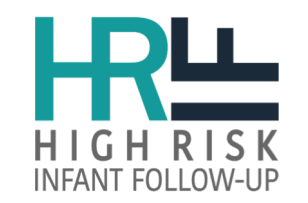

# Referral/Registration (RR) form

## 11 Required Fields that MUST be entered in order to save online record:

- 1. NICU Record ID
- 2. Gestational Age
- 3. Hospital Discharging to Home
- 4. Date of Birth

- 5. Singleton/Multiple 10. Birth Weight
- 6. Date of Discharge to Home 11. Medical Eligibility Criteria
- 7. Birth Hospital
- 8. Infant's Sex
- 9. Birth Mother's Date of Birth

## "Unable to complete form" checkbox should ONLY be used for the following reasons:

- Infant expired prior to initial core visit
- Parents refused follow-up services
- Lost to follow (unable to contact the family after multiple attempts)

Submission of a CNSD Form is required!

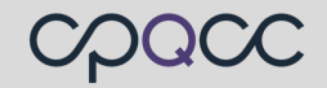

#### **REFERRAL/REGISTRATION (RR) FORM**

|                          | REFE                 | RRAL/REGISTI      | RATION (RR                | ) FOR         | м                   | HRL          |
|--------------------------|----------------------|-------------------|---------------------------|---------------|---------------------|--------------|
| *Required Field          | HR                   | F I.D. #          |                           |               |                     | HIGH RISK    |
|                          | H                    | OSPITAL/CENTER IN |                           | tional)       |                     |              |
| Hospital Specific Medica | il I.D. #            |                   |                           | cionary       |                     |              |
| Infant's First Name:     |                      |                   |                           |               |                     |              |
| Infant's Last Name:      |                      |                   |                           |               |                     |              |
| Infant's AKA-I Last Nar  | ne:                  |                   |                           |               |                     |              |
| Infant's AKA-2 Last Nar  | ne:                  |                   |                           |               |                     |              |
| Primary Caregiver's Firs | st Name:             |                   |                           |               |                     |              |
| Primary Caregiver's Las  | t Name:              |                   |                           |               |                     |              |
| Street Address:          |                      |                   |                           |               |                     |              |
| City:                    |                      | State/            | Country: CA               | Zip C         | ode:                |              |
| Home Phone Number:       |                      |                   | ]                         |               |                     |              |
| Alternate Street Addres  | ss:                  |                   | <u></u>                   |               |                     |              |
| Citra                    |                      | Statel            | Country CA                | 7             |                     |              |
|                          |                      |                   |                           | Zıр С         |                     |              |
|                          | er: ()               | ROGRAM REGISTR    |                           | ION           |                     |              |
| Infant enrolled in a CCS | clinic other than th | e HRIF Program:   | □No                       | <b>∏Yes</b>   |                     | Jnknown      |
|                          |                      |                   |                           |               |                     |              |
| ccs #                    |                      |                   |                           | ∐ Infant_     | NOT NICU Eligib     | e            |
| *NICU Reference ID       |                      |                   | (NICU OSHPD Facility Code | - NICU Record | ID)                 |              |
| *Date of Birth:          |                      | (MM-DD-YYYY)      |                           |               |                     |              |
| *Birth Hospital:         |                      |                   |                           |               |                     |              |
| *Birth Weight:           | Grams                |                   | *Gestational Age:         | Weeks         | Days (0-6)          |              |
| *Singleton/Multiple:     | Singleton            | Multiple: (ex:    | 2A)                       |               |                     |              |
| *Infant's Sex:           | Male                 |                   | Infant's Ethnicity:       | Hispani       | c /Latino           | Non-Hispanic |
| Infant's Race            |                      |                   |                           |               |                     |              |
| *Hospital Discharging to | Home:                |                   |                           |               |                     |              |
| Referring CCS NICU:      |                      |                   |                           |               |                     |              |
| CCS Cardiac Center:      |                      |                   |                           |               |                     |              |
| *Date of Discharge to H  | ome:                 | IM) (MI           | 1-DD-YYYY)                |               | 🗌 Infant Still in H | ospital      |

| PROGRAM REGISTRATION INFORMATION - continue |                       |                                                                         |                                                            |                                        |                           |                                    |  |  |
|---------------------------------------------|-----------------------|-------------------------------------------------------------------------|------------------------------------------------------------|----------------------------------------|---------------------------|------------------------------------|--|--|
| *Birth Mother's Date of                     | Birth                 |                                                                         | Birth Mother's Ethnicity                                   |                                        |                           |                                    |  |  |
|                                             |                       |                                                                         |                                                            | Hispanic /Lati                         | 10                        | Non-Hispanic                       |  |  |
|                                             |                       |                                                                         | Jnknown                                                    | Unknown                                |                           |                                    |  |  |
| Birth Mother's Race                         | check only <u>ONI</u> | E Black or Afri<br>Asian<br>Native Hawa<br>Merican (N<br>White<br>Other | ican American<br>uian or <u>Other</u> F<br>Iorth, South or | Pacific Islander<br>Central) Indian or | Alaskan Native            |                                    |  |  |
|                                             | Multirac              | cial: Unknown                                                           |                                                            |                                        |                           |                                    |  |  |
| Insurance (Check all that                   | t apply)              |                                                                         |                                                            |                                        |                           |                                    |  |  |
|                                             |                       | Commercial HMO                                                          |                                                            | Commercial PPO                         |                           | Medi-Cal                           |  |  |
| Point of Service/EPO                        |                       | No Insurance/Self Pay                                                   |                                                            | Other                                  |                           | Unknown                            |  |  |
| Primary Caregiver                           |                       |                                                                         |                                                            |                                        |                           |                                    |  |  |
| Mother                                      |                       | Other Relatives/Not Parents                                             | 🗌 F                                                        | oster Family/CPS                       |                           | Other                              |  |  |
| Father                                      |                       | Non-Relative                                                            | 🗆 P                                                        | ediatric Subacute                      | Facility                  | Unknown                            |  |  |
| Both Parents                                | 🗆 F                   | Foster/Adoptive Family                                                  |                                                            |                                        |                           |                                    |  |  |
| Zip Code of Pediatric Se                    | ubacute Facili        | lity, if Checked:                                                       |                                                            |                                        |                           |                                    |  |  |
| Zip Code of Primary Ca                      | regiver Resid         |                                                                         |                                                            |                                        |                           | _                                  |  |  |
|                                             |                       | 9 <sup>th</sup> Grade                                                   |                                                            | Some College                           |                           | Other                              |  |  |
| Education of Primary                        | Caregiver             | Some High School                                                        |                                                            | College Degree                         |                           |                                    |  |  |
|                                             |                       | High School Degree/GED                                                  |                                                            | Graduate School                        | or Degree                 | Declined                           |  |  |
|                                             |                       | Full-Time                                                               |                                                            | Multiple Jobs                          |                           | Unknown                            |  |  |
| Caregiver Employ                            | yment                 | Part-Time                                                               |                                                            | Work From Hom                          | e                         | Declined                           |  |  |
|                                             |                       | Temporary                                                               | ry 🗌 Not Currently Employed                                |                                        |                           |                                    |  |  |
|                                             |                       | English                                                                 |                                                            | Spanish                                | 🗌 Arabic                  |                                    |  |  |
| Primary Langu                               | 300                   | Armenian                                                                |                                                            | Cambodian/Khme                         | r                         | Cantonese                          |  |  |
| Spoken at Hor                               | me                    | Farsi/Persian                                                           |                                                            | Hmong/Miao                             |                           | 🗌 Korean                           |  |  |
| (Check only ON                              | IE)                   | Mandarin                                                                |                                                            | Russian                                |                           | Sign Language                      |  |  |
| (, <u></u>                                  |                       | Tagalog                                                                 |                                                            | Vietnamese                             |                           | Other                              |  |  |
|                                             |                       |                                                                         |                                                            |                                        |                           |                                    |  |  |
|                                             |                       | □ N/A                                                                   |                                                            | English                                |                           | Spanish                            |  |  |
| 6                                           |                       | Arabic                                                                  | Ē                                                          | Armenian                               |                           | Cambodian/Khmer                    |  |  |
| Secondary Lang                              | uage                  | ☐ Cantonese                                                             | П                                                          | Farsi/Persian                          |                           | Hmong/Miao                         |  |  |
| Spoken at Hor                               | me                    |                                                                         | H                                                          |                                        |                           | Russian                            |  |  |
| (Optional – Check on                        | IY <u>ONE</u> )       | Sign Language                                                           | Б                                                          | Tagalog                                |                           |                                    |  |  |
|                                             |                       | Other                                                                   | H                                                          | Unknown                                |                           |                                    |  |  |
|                                             |                       | MEDICAL ELIGIBILIT                                                      | Y PROFIL                                                   | E (Check all                           | that apply)               |                                    |  |  |
| *Doguined Contine                           |                       | TEDICAL ELIGIBILI                                                       | TROFIL                                                     | - (Check all                           | that apply)               |                                    |  |  |
|                                             | -                     |                                                                         |                                                            |                                        |                           |                                    |  |  |
| ☐ Birth Weight ≤ 1500                       | Grams                 | Seizure Activity                                                        | / Anti-Seizu                                               | re Meds                                | INO > 4 Hours / M         | leds for PPHN                      |  |  |
| Gestational age at Bi                       | irth < 32 Wee         | eks 🗌 Oxygen > 28 Da                                                    | ys and CLD                                                 | Ļ                                      | ECMO                      |                                    |  |  |
| Persistent Apnea                            |                       | Neonatal Encep                                                          | halopathy                                                  | L                                      | CHD Requiring Su          | irgery / Intervention:             |  |  |
|                                             |                       |                                                                         |                                                            |                                        | Was the Norwood           | d or a single ventricle palliation |  |  |
|                                             |                       |                                                                         |                                                            |                                        | procedure perform         |                                    |  |  |
| Persistently Unstable In                    | fant                  |                                                                         |                                                            | Cardiorespirat                         | ny Depression             |                                    |  |  |
|                                             |                       |                                                                         |                                                            | Appar Sco                              | ore $\leq 3$ at 5 Minutes |                                    |  |  |
|                                             |                       |                                                                         |                                                            | Apgar Sco                              | ore < 5 at 10 Minutes     |                                    |  |  |
| Hypoglycemia                                |                       |                                                                         |                                                            | □ pH < 7.0                             | on an Umbilical Blood     | Sample                             |  |  |
| Hypotension Requiri                         | ing Pressors          |                                                                         |                                                            | □ pH < 7.0                             | on Blood Gas at < 1 H     | our of Age                         |  |  |
| Intracranial Pathology v                    | with Potential        | l for Adverse Neurologic Ou                                             | tcome:                                                     | Other Problem                          | s that Could Result       | in Neurologic Abnormality:         |  |  |
|                                             | liage                 |                                                                         |                                                            |                                        | nted Sensis               |                                    |  |  |
|                                             | ie                    |                                                                         |                                                            |                                        | ited Sepsis               |                                    |  |  |
|                                             | 15                    |                                                                         |                                                            |                                        | scular Instability        |                                    |  |  |
|                                             | Abnormality           |                                                                         |                                                            |                                        | scalar mstability         |                                    |  |  |
| Other                                       | , contor maney        |                                                                         |                                                            |                                        |                           |                                    |  |  |
|                                             |                       |                                                                         |                                                            |                                        |                           |                                    |  |  |

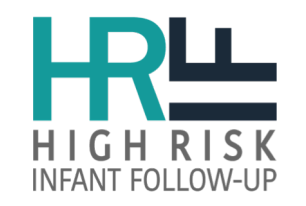

# 2020 HRIF Database Change

RR form – Program Registration Information

## Infant's Sex (\*Required Field)

| Female Unknown | *Infant's Sovi | 🗌 Male | Undetermined |  |  |
|----------------|----------------|--------|--------------|--|--|
|                | *infant's Sex: | Female | Unknown      |  |  |

## **CHANGE:**

- Variable name "Infant Gender" will change to "Infant's Sex"
- Add "Undetermined" option

## Updated 2020 Definition: Infant's Sex (Required Field)

- Select Male or Female.
- Select **Undetermined** when sex is not assigned as male of female by the time of discharge because it has been considered to be undetermined (or "ambiguous") by the clinical team.
- Select Unknown if sex cannot be obtained.

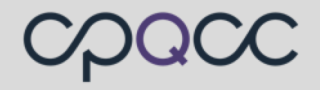

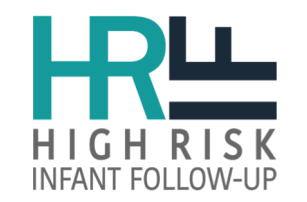

# Standard Visit (SV) form

• The **3 standard core visits** recommended time periods:

Visit #1 (4 - 8 mos) Visit #2 (12 - 16 mos) Visit #3 (18 - 36 mos) A developmental test must be performed during the 3<sup>rd</sup> visit.

- **5 Required Fields MUST** be entered in order to **save online form**. Saved entry screens can be recalled at a later date to make necessary updates.
  - 1. Date of Visit
  - 2. Core Visit (auto)
  - 3. Neurologic Exam

- 4. Developmental Assessment
- 5. Disposition

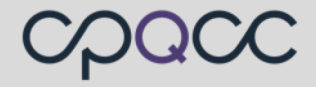

**STANDARD VISIT (SV) FORM** 

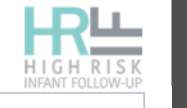

| NAME:                                           |                                                                                                    | (Last, First)                                                | HRIF I.D. #                                                    |
|-------------------------------------------------|----------------------------------------------------------------------------------------------------|--------------------------------------------------------------|----------------------------------------------------------------|
| *Required Field                                 |                                                                                                    |                                                              |                                                                |
| *Date of Visit:                                 |                                                                                                    | D-YYYY)                                                      |                                                                |
|                                                 | VI VI                                                                                                    | SIT ASSESSMENT                                               |                                                                |
| *Core Visit (I)                                 | ☐ #1 (4-8 months)                                                                                                    | $\prod \#2(12,16 \text{ months})$                            | (18.36 months)                                                 |
| Infant enrolled in a CCS clinic o               | ther than the HRIE Program:                                                                                               |                                                              |                                                                |
| mane en oned in a CCS chine o                   |                                                                                                    |                                                              |                                                                |
| Zip Code of Primary Caregiver:                  |                                                                                                    |                                                              |                                                                |
| Chronological Age:Mo                            | nths Days                                                                                                    | Adjusted Age:                                                | Months Days                                                    |
|                                                 | □ No                                                                                                    |                                                              |                                                                |
| Interpreter Used                                | ☐ Yes:     ☐ Spanish       ☐ Cambodian/     ☐ Hmong/Mia/       ☐ Russian     ☐ Vietnamese       ☐ Declined     ☐ Declined | Arabic<br>Khmer Cantonese<br>Korean<br>Sign Languag<br>Other | Armenian<br>Farsi/Persian<br>Mandarin<br>ge Tagalog<br>Unknown |
| Insurance (Check all that apply)                |                                                                                                    |                                                              |                                                                |
|                                                 | Commercial HMO                                                                                                    | Commercial PPO                                               | Medi-Cal                                                       |
| Point of Service/EPO                            | No Insurance/Self Pay                                                                                                    | Other                                                        |                                                                |
|                                                 | PAT                                                                                                    |                                                              |                                                                |
|                                                 |                                                                                                    |                                                              |                                                                |
| └─│└─│ (/                                       | (g)                                                                                                    | (cm)                                                         | (cm)                                                           |
| or (lbs)                                        | (oz) or                                                                                                    | (in)                                                         | or . (in)                                                      |
| Reason Not Routinely D                          | Done Reason                                                                                                    | Not Routinely Done                                           | Reason Not Routinely Done                                      |
| NOT Unable to Obtai                             | n <u>NOT</u>                                                                                                    | Unable to Obtain                                             | NOT Unable to Obtain                                           |
| Collected: Other                                | <u>Collected</u> :                                                                                                    | Other                                                        | Collected: Other                                               |
|                                                 | GEN                                                                                                    | ERAL ASSESSMENT                                              |                                                                |
| Is the Child Currently<br>Receiving Breastmilk? |                                                                                                    | Some                                                         | □ None                                                         |
|                                                 | Both Parents                                                                                                    | One Parent                                                   | One Parent/Other Relatives                                     |
| Living Arrangement                              | Other Relatives/Not Parents                                                                                               | Non Relative                                                 | Foster/Adoptive Family                                         |
| of the Child                                    | Foster Family/CPS                                                                                                    | Pediatric Subacute Fa                                        | acility Other                                                  |
|                                                 |                                                                                                    |                                                              |                                                                |
| Education of Primary                            | Some High School                                                                                                    | College                                                      |                                                                |
| Caregiver                                       | High School Degree/GED                                                                                                    | Graduate School or I                                         | Degree Declined                                                |
| Caregiver Employment                            | Full-Time     Part-Time                                                                                                   | Multiple Jobs           Work         Erom                    | Unknown Declined                                               |
| • • •                                           | Temporary                                                                                                    | Not Currently Emplo                                          | byed                                                           |
|                                                 |                                                                                                    |                                                              | wn                                                             |
| Routine Child Care                              | T Tes, <u>Check</u> all that apply:                                                                                       |                                                              |                                                                |
|                                                 | Specialized Medical Setting                                                                                               |                                                              |                                                                |
|                                                 |                                                                                                    |                                                              |                                                                |
|                                                 | Li None                                                                                                    |                                                              | wn                                                             |
|                                                 | Rebuierel                                                                                                    |                                                              |                                                                |
| <b>.</b>                                        |                                                                                                    | Caiming/Crying     Gastrointestinal/Stooling/Spitting        |                                                                |
| Caregiver Concerns<br>of the Child              |                                                                                                    | Motor Skills Movement                                        | g-op ⊡ riearing<br>□ Pain                                      |
| o, ale onita                                    |                                                                                                    | Speech & Language                                            |                                                                |
|                                                 |                                                                                                    |                                                              |                                                                |
|                                                 | Seeping/Napping                                                                                                    | Vision                                                       | Other                                                          |

**STANDARD VISIT (SV) FORM** 

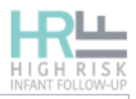

| NAME:                                                      |                                                                                                    | (Last, First) HRIF I.D.                                                                                                    | #                                                                                                    |  |  |  |  |  |
|------------------------------------------------------------|----------------------------------------------------------------------------------------------------|----------------------------------------------------------------------------------------------------|----------------------------------------------------------------------------------------------------|--|--|--|--|--|
| EARLY START (ES) PROGRAM                                   |                                                                                                    |                                                                                                    |                                                                                                    |  |  |  |  |  |
| Is the Child Currently Rece<br>Yes<br>No, Pending Services | iving Early Intervention Services Th<br>No, Not Required<br>No, Parent Refused<br>MEDICAI                                                                              | rough Early Start (Regional Center and/or LEA)? No, Referred at Visit Service No, Determined Ineligible by ES THERAPY PROGRAM (MTP)                                                                                                    | (check <u>only</u> one)<br>No, Referral Failure<br>Unknown                                                                                                  |  |  |  |  |  |
| Is the Child Currently Rece                                | iving Services Through CCS Medics                                                                                                    | Therapy Program (MTP)? (check only one)                                                                                                    |                                                                                                    |  |  |  |  |  |
| Yes No, Pending Services                                   | No, Not Required                                                                                                    | Service No, Referred at Visit<br>Service No, Determined Ineligible by ES                                                                                                    | No, Referral Failure                                                                                                    |  |  |  |  |  |
| Is the Child Receiving or Be                               | ing Referred for Special Services?                                                                                                    |                                                                                                    |                                                                                                    |  |  |  |  |  |
| No (Skip to Resources an                                   | d Social Concerns)                                                                                                    | Yes (Complete below) Unknown                                                                                                    |                                                                                                    |  |  |  |  |  |
| Behavior Intervention                                      | Does Not Need     Receiving     Complete     Referred at Time of Visit      Service Provider:     Early Intervention Specialist     Other                              | Referred, but Not Receiving (check reason)         Missed Appointment         Re-Referred         Service Not Available         Parent Declined/Refused Service         Licensed Clinical Social Worker         Ulabelarum                                                 | Waiting List / Visit Pending Insurance/HMO Denied Service Cancelled Other/Unknown Reason Psychologist                                                       |  |  |  |  |  |
| Feeding Therapy                                            |                                                                                                    | Referred, but Not Receiving (check reason)         Missed Appointment         Re-Referred         Service Not Available         Parent Declined/Refused Service         Certified Lactation Consultant         Physical Therapist         Registered Nurse         Ukanawa | Waiting List / Visit Pending Insurance/HMO Denied Service Cancelled Other/Unknown Reason Home Health Agency Public Health Nurse Speech/Language Pathologist |  |  |  |  |  |
| Infant Development<br>Services                             | Does Not Need     Receiving     Complete     Referred at Time of Visit  Service Provider:     Early Intervention Specialist     Physical Therapist     MSW     Uhknown | Referred, but Not Receiving (check reason)         Missed Appointment         Re-Referred         Service Not Available         Parent Declined/Refused Service         Licensed Clinical Social Worker         Psychologist         Speech/Language Pathologist           | Waiting List / Visit Pending Insurance/HMO Denied Service Cancelled Other/Unknown Reason Occupational Therapist Registered Nurse Other                      |  |  |  |  |  |
| Hearing Services                                           | Does Not Need     Receiving     Complete     Referred at Time of Visit      Service Provider:     Audiologist     Speech/Language Pathologist     Unknown              | Referred, but Not Receiving (check reason)         Missed Appointment         Re-Referred         Service Not Available         Parent Declined/Refused Service         Early Intervention Specialist         Teacher of the Deaf                                          | Waiting List / Visit Pending Insurance/HMO Denied Service Cancelled Other/Unknown Reason ENT Other                                                          |  |  |  |  |  |
| Nutritional Therapy                                        | Does Not Need     Receiving     Complete     Referred at Time of Visit  Service Provider:     Certified Lactation Consultant     Registered Dietitian     Unknown      | Referred, but Not Receiving (check reason)         Missed Appointment         Re-Referred         Service Not Available         Parent Declined/Refused Service         Public Health Nurse         Registered Nurse                                                       | Waiting List / Visit Pending Insurance/HMO Denied Service Cancelled Other/Unknown Reason Physician Other                                                    |  |  |  |  |  |

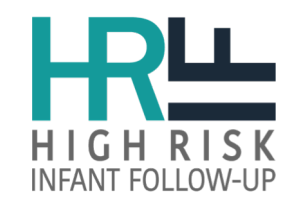

# 2020 HRIF Database Change

SV form – Development Assessment

#### **DEVELOPMENTAL TESTS**

The Developmental Assessment section online version format will change to a dropdown selection instead of a radio button.

| Bayley Scales of Infant and Toddler Deve                                                                                                    | lopment (Bayley-III or Bayley                                           | 4) "Hardcopy" - enter score                                                                                                    |                                                                                                    |  |  |  |  |  |
|----------------------------------------------------------------------------------------------------|-------------------------------------------------------------------------|----------------------------------------------------------------------------------------------------|----------------------------------------------------------------------------------------------------|--|--|--|--|--|
| Cognitive Composite                                                                                                    | Score:                                                                  | Unable to Assess                                                                                                    | Did Not Assess                                                                                                    |  |  |  |  |  |
| Receptive Language Scaled Score                                                                                                    | Score:                                                                  | Unable to Assess                                                                                                    | Did Not Assess                                                                                                    |  |  |  |  |  |
| Expressive Language Scaled Score                                                                                                    | Score:                                                                  | Unable to Assess                                                                                                    | Did Not Assess                                                                                                    |  |  |  |  |  |
| Language Composite                                                                                                    | Score:                                                                  | Unable to Assess                                                                                                    | Did Not Assess                                                                                                    |  |  |  |  |  |
| Fine Motor Scaled Score                                                                                                    | Score:                                                                  | Unable to Assess                                                                                                    | Did Not Assess                                                                                                    |  |  |  |  |  |
| Gross Motor Scaled Score                                                                                                    | Score:                                                                  | Unable to Assess                                                                                                    | Did Not Assess                                                                                                    |  |  |  |  |  |
| Motor Composite                                                                                                    | Score:                                                                  | Unable to Assess                                                                                                    | Did Not Assess                                                                                                    |  |  |  |  |  |
| Social-Emotional Composite                                                                                                    | Score:                                                                  | Unable to Assess                                                                                                    | Did Not Assess                                                                                                    |  |  |  |  |  |
| Adaptive-Behavior Composite                                                                                                    | Score:                                                                  | Unable to Assess                                                                                                    | Did Not Assess                                                                                                    |  |  |  |  |  |
| Bayley Scales of Infant and Toddler Development (Bayley-III or Bayley 4) "Computer" - enter score                                                                                                    |                                                                         |                                                                                                    |                                                                                                    |  |  |  |  |  |
| Bayley Scales of Infant and Toddler Deve                                                                                                    | lopment (Bayley-III or Bayley                                           | 4) "Computer" - enter score                                                                                                    |                                                                                                    |  |  |  |  |  |
| Bayley Scales of Infant and Toddler Deve<br>Receptive Language Scaled Score                                                                                                    | lopment (Bayley-III or Bayley<br>Score:                                 | <ul> <li>4) "Computer" - enter score</li> <li>Unable to Assess</li> </ul>                                                                                                    | Did Not Assess                                                                                                    |  |  |  |  |  |
| <b>Bayley Scales of Infant and Toddler Deve</b><br>Receptive Language Scaled Score<br>Expressive Language Scaled Score                                                                                                    | lopment (Bayley-III <mark>or Bayley</mark><br>Score:<br>Score:          | <ul> <li>4) "Computer" - enter score</li> <li>Unable to Assess</li> <li>Unable to Assess</li> </ul>                                                                                                    | <ul> <li>Did Not Assess</li> <li>Did Not Assess</li> </ul>                                                                                                    |  |  |  |  |  |
| Bayley Scales of Infant and Toddler Deve<br>Receptive Language Scaled Score<br>Expressive Language Scaled Score<br>Fine Motor Scaled Score                                                                                                 | lopment (Bayley-III or Bayley<br>Score:<br>Score:<br>Score:             | <ul> <li>4) "Computer" - enter score</li> <li>Unable to Assess</li> <li>Unable to Assess</li> <li>Unable to Assess</li> </ul>                                                                                                    | <ul> <li>Did Not Assess</li> <li>Did Not Assess</li> <li>Did Not Assess</li> </ul>                                                                                                    |  |  |  |  |  |
| Bayley Scales of Infant and Toddler Deve<br>Receptive Language Scaled Score<br>Expressive Language Scaled Score<br>Fine Motor Scaled Score<br>Gross Motor Scaled Score                                                                     | lopment (Bayley-III or Bayley Score: Score: Score: Score: Score:        | <ul> <li>4) "Computer" - enter score</li> <li>Unable to Assess</li> <li>Unable to Assess</li> <li>Unable to Assess</li> <li>Unable to Assess</li> </ul>                                                                                                    | <ul> <li>Did Not Assess</li> <li>Did Not Assess</li> <li>Did Not Assess</li> <li>Did Not Assess</li> </ul>                                                                                                    |  |  |  |  |  |
| Bayley Scales of Infant and Toddler DevelopmentReceptive Language Scaled ScoreExpressive Language Scaled ScoreFine Motor Scaled ScoreGross Motor Scaled ScoreCognitive Composite                                                           | lopment (Bayley-III or Bayley Score: Score: Score: Score: Score: Score: | <ul> <li>4) "Computer" - enter score</li> <li>Unable to Assess</li> <li>Unable to Assess</li> <li>Unable to Assess</li> <li>Unable to Assess</li> <li>Unable to Assess</li> <li>Unable to Assess</li> </ul>                                                                                                    | <ul> <li>Did Not Assess</li> <li>Did Not Assess</li> <li>Did Not Assess</li> <li>Did Not Assess</li> <li>Did Not Assess</li> <li>Did Not Assess</li> </ul>                                                                                                 |  |  |  |  |  |
| Bayley Scales of Infant and Toddler Devel<br>Receptive Language Scaled Score<br>Expressive Language Scaled Score<br>Fine Motor Scaled Score<br>Gross Motor Scaled Score<br>Cognitive Composite<br>Language Composite                       | Iopment (Bayley-III       or Bayley         Score:                      | <ul> <li>4) "Computer" - enter score</li> <li>Unable to Assess</li> <li>Unable to Assess</li> <li>Unable to Assess</li> <li>Unable to Assess</li> <li>Unable to Assess</li> <li>Unable to Assess</li> <li>Unable to Assess</li> </ul>                                                                                                    | <ul> <li>Did Not Assess</li> <li>Did Not Assess</li> <li>Did Not Assess</li> <li>Did Not Assess</li> <li>Did Not Assess</li> <li>Did Not Assess</li> <li>Did Not Assess</li> </ul>                                                                         |  |  |  |  |  |
| Bayley Scales of Infant and Toddler DevelopmentReceptive Language Scaled ScoreExpressive Language Scaled ScoreFine Motor Scaled ScoreGross Motor Scaled ScoreCognitive CompositeLanguage CompositeMotor Composite                          | Iopment (Bayley-III       or Bayley         Score:                      | <ul> <li>4) "Computer" - enter score</li> <li>Unable to Assess</li> <li>Unable to Assess</li> <li>Unable to Assess</li> <li>Unable to Assess</li> <li>Unable to Assess</li> <li>Unable to Assess</li> <li>Unable to Assess</li> <li>Unable to Assess</li> <li>Unable to Assess</li> </ul>                                                     | <ul> <li>Did Not Assess</li> <li>Did Not Assess</li> <li>Did Not Assess</li> <li>Did Not Assess</li> <li>Did Not Assess</li> <li>Did Not Assess</li> <li>Did Not Assess</li> <li>Did Not Assess</li> </ul>                                                 |  |  |  |  |  |
| Bayley Scales of Infant and Toddler DevelopmentReceptive Language Scaled ScoreExpressive Language Scaled ScoreFine Motor Scaled ScoreGross Motor Scaled ScoreCognitive CompositeLanguage CompositeMotor CompositePersonal-Social Composite | Iopment (Bayley-III)       or Bayley         Score:                     | <ul> <li>4) "Computer" - enter score</li> <li>Unable to Assess</li> <li>Unable to Assess</li> <li>Unable to Assess</li> <li>Unable to Assess</li> <li>Unable to Assess</li> <li>Unable to Assess</li> <li>Unable to Assess</li> <li>Unable to Assess</li> <li>Unable to Assess</li> <li>Unable to Assess</li> <li>Unable to Assess</li> </ul> | <ul> <li>Did Not Assess</li> <li>Did Not Assess</li> <li>Did Not Assess</li> <li>Did Not Assess</li> <li>Did Not Assess</li> <li>Did Not Assess</li> <li>Did Not Assess</li> <li>Did Not Assess</li> <li>Did Not Assess</li> <li>Did Not Assess</li> </ul> |  |  |  |  |  |

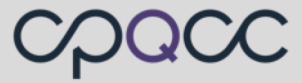

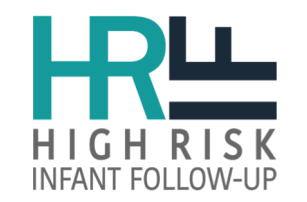

# Additional Visit (AV) form

- May occur before, between and/or after the recommended time frames for standard core visits.
- This form only captures the **date**, **reason** (Social Risk, Case Management, Concerns with Neuro/Developmental Course or Other) and **disposition** for the additional visit.
- All fields are required in order to save online form.

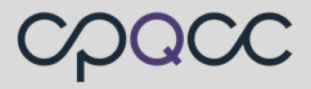

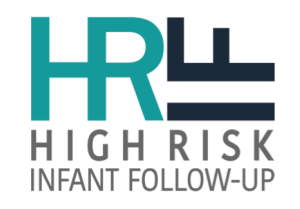

| A                                                                                                    | DITIONAL V                                                                        | ISIT (AV)                                            | FORM                                                                              | HIGH RISK<br>INFANT FOLLOW-UP                     |
|----------------------------------------------------------------------------------------------------|-----------------------------------------------------------------------------------|------------------------------------------------------|-----------------------------------------------------------------------------------|---------------------------------------------------|
| NAME:                                                                                                    | (Last, I                                                                          | First)                                               | HRIF I.D.#                                                                        |                                                   |
| *Required Field *DATE OF ADDITIONAL VISIT:                                                                                               |                                                                                   | (MM-DD-YYY                                           | η                                                                                 |                                                   |
| *RE/                                                                                                    | ASON FOR ADDITIO                                                                  | NAL VISIT (R                                         | equired Field)                                                                    |                                                   |
| Social Risk                                                                                                    |                                                                                   | oncern <u>With</u> Neuro/E                           | Developmental Course                                                              |                                                   |
| Case Management                                                                                                    |                                                                                   | her:                                                 |                                                                                   |                                                   |
|                                                                                                    | *DISPOSITION                                                                      | N (Required Fiel                                     | d)                                                                                |                                                   |
| Scheduled To Return                                                                                                    |                                                                                   | ill Be Followed by An                                | other CCS HRIF Clinic (I)                                                         |                                                   |
| DISCHARGED:                                                                                                    |                                                                                   |                                                      |                                                                                   |                                                   |
| Graduated                                                                                                    |                                                                                   | osed Out of Program                                  |                                                                                   |                                                   |
| Family Moving Out of State/Country                                                                                                    | 🗌 Far                                                                             | mily Withdrew Prior                                  | To Completion                                                                     |                                                   |
| Will be Followed Elsewhere                                                                                                    |                                                                                   | mpleted HRIF Core                                    | Visits, Referred For Additional Resourc                                           | es                                                |
| НС                                                                                                    | DSPITAL/CENTER IN                                                                 | FORMATION                                            | (Optional)                                                                        |                                                   |
| Hospital Specific Medical I.D. #                                                                                                    |                                                                                   |                                                      |                                                                                   |                                                   |
| Infant's First Name:                                                                                                    |                                                                                   |                                                      |                                                                                   |                                                   |
| Infant's Last Name:                                                                                                    |                                                                                   |                                                      |                                                                                   |                                                   |
|                                                                                                    |                                                                                   |                                                      |                                                                                   |                                                   |
| Infant's AKA-2 Last Name:                                                                                                    |                                                                                   |                                                      |                                                                                   |                                                   |
| Primary Caregiver's Last Name:                                                                                                    |                                                                                   |                                                      |                                                                                   |                                                   |
| Street Address:                                                                                                    |                                                                                   |                                                      |                                                                                   |                                                   |
| City                                                                                                    |                                                                                   | State: CA                                            | Zin Code                                                                          |                                                   |
| Home Phone Number:                                                                                                    |                                                                                   | ]                                                    |                                                                                   |                                                   |
| Alternate Street Address:                                                                                                    |                                                                                   | 1                                                    |                                                                                   |                                                   |
| Alternate City:                                                                                                    |                                                                                   | State: CA                                            | Zip Code:                                                                         |                                                   |
| Alternate Phone Number:                                                                                                    |                                                                                   |                                                      |                                                                                   |                                                   |
| <ol> <li>Submit a Help Desk ticket at: <u>https://www.cpqu</u><br/>the patient's "HRIF ID Number", "Birth Weig<br/>services".</li> </ol> | <u>cchelp.org/</u> , to request to trans<br>g <b>ht or Gestational Age"</b> and t | fer the patient record<br>the <b>"CCS HRIF Clini</b> | t to another CCS HRIF Clinic. Include i<br>c, where the patient will be transferr | n the ticket request<br>re <b>d for follow-up</b> |

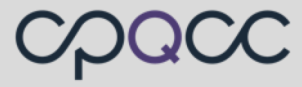

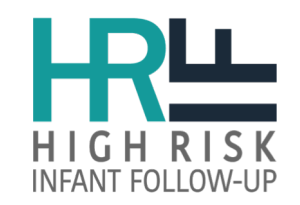

# Client Not Seen Discharge (CNSD) form

### Use this form when:

- 1. Unable to contact after 3-5 attempts
- 2. No Show: primary caregiver reschedule (less than 24 hours) OR does not show-up
- 3. Service declined
- 4. Infant expired, family relocated, insurance denied prior to core visit
- 5. Infant transferred to another HRIF Program for follow-up services.
- This form captures only the date, category, reason and disposition for the client not seen visit.
- All fields are required in order to save online form.

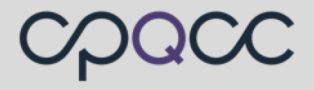

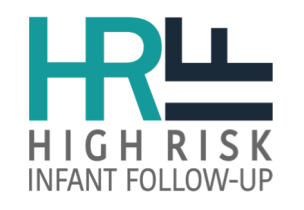

#### **CLIENT NOT SEEN / DISCHARGE (CNSD) FORM**

| CLIENT NO                                                                                                    | T SEEN / DISCHARGE (C                                                                                                    | CNSD) FORM                                                                           |
|----------------------------------------------------------------------------------------------------|----------------------------------------------------------------------------------------------------|--------------------------------------------------------------------------------------|
| AME:                                                                                                    | (Last, First)                                                                                                    | HRIF I.D.#                                                                           |
| Required Field                                                                                                    |                                                                                                    |                                                                                      |
| DATE CLIENT NOT SEEN / DISCHARGE:                                                                                                    | (MM-DD-YYY                                                                                                    | m                                                                                    |
|                                                                                                    | CATEGORY (Required Field)                                                                                                 |                                                                                      |
| No Appointment Scheduled                                                                                                    | Core Visit Appointment Scheduled                                                                                          | Discharged                                                                           |
| REASON                                                                                                    | FOR CLIENT NOT SEEN / DISCHARGE (R                                                                                        | Required Field)                                                                      |
| Infant Illness                                                                                                    | Parent Declines Due to C                                                                                                  | Cost                                                                                 |
| Infant Hospitalized                                                                                                    | Insurance Authorization P                                                                                                 | roblems                                                                              |
| Infant Referred to Another HRIF Clinic                                                                                                    |                                                                                                    |                                                                                      |
| Infant/Family Moved Within California                                                                                                    | Lack of Transportation                                                                                                    |                                                                                      |
| Infant/Family Moved Out of State                                                                                                    | Lost to Follow-up                                                                                                    |                                                                                      |
| Infant Expired                                                                                                    | Unable to Contact                                                                                                    |                                                                                      |
| Parent Illness                                                                                                    | Other:                                                                                                    |                                                                                      |
| Parent Refused                                                                                                    |                                                                                                    |                                                                                      |
| Parent Competing Priorities                                                                                                    | No Show/Reason Unknow                                                                                                    | wn                                                                                   |
|                                                                                                    | DISPOSITION (Required Field)                                                                                              |                                                                                      |
|                                                                                                    |                                                                                                    |                                                                                      |
| Scheduled Appointment                                                                                                    | Will Schedule Appointment                                                                                                 | Vill Be Followed by Another CCS HRIF Clinic (1)                                      |
| Scheduled Appointment DISCHARGED: Family Moving Out of State                                                                                                    | Will Schedule Appointment                                                                                                 | Vill Be Followed by Another CCS HRIF Clinic (1)                                      |
| Scheduled Appointment DISCHARGED: Family Moving Out of State H                                                                                                    | Will Schedule Appointment V<br>e/Country Will be Followed Elsewhere<br>IOSPITAL/CENTER INFORMATION (Optio                 | Will Be Followed by Another CCS HRIF Clinic (1)                                      |
| Scheduled Appointment  DISCHARGED: Family Moving Out of State Hospital Specific Medical I.D. #                                                                                                    | Will Schedule Appointment     V       e/Country     Will be Followed Elsewhere       IOSPITAL/CENTER INFORMATION (Option) | Will Be Followed by Another CCS HRIF Clinic (I)                                      |
| Scheduled Appointment  Scheduled Appointment  DISCHARGED: Family Moving Out of State Hospital Specific Medical I.D. #                                                                                                    | Will Schedule Appointment                                                                                                 | Will Be Followed by Another CCS HRIF Clinic (I)                                      |
| Scheduled Appointment  Scheduled Appointment  SchargeD: Family Moving Out of State Hospital Specific Medical I.D. #  nfant's First Name:  nfant's Last Name:                                                                                                    | Will Schedule Appointment                                                                                                 | Vill Be Followed by Another CCS HRIF Clinic (1)                                      |
| Scheduled Appointment  Scheduled Appointment  SischargeD: Family Moving Out of State H Hospital Specific Medical I.D. #  nfant's First Name:  nfant's Last Name:                                                                                                    | Will Schedule Appointment V V Country V VII be Followed Elsewhere IOSPITAL/CENTER INFORMATION (Optio                      | Will Be Followed by Another CCS HRIF Clinic (1)                                      |
| Scheduled Appointment  Scheduled Appointment  Family Moving Out of State  Hospital Specific Medical I.D. #  nfant's First Name:  nfant's AKA-I Last Name:  nfant's AKA-2 Last Name:                                                                                                    | Will Schedule Appointment V V V V V V V V V V V V V V V V V V V                                                           | Will Be Followed by Another CCS HRIF Clinic (I)                                      |
| Scheduled Appointment  Scheduled Appointment  Scheduled Appointment  Family Moving Out of State  Hospital Specific Medical I.D. #  nfant's First Name:  nfant's AKA-I Last Name:  nfant's AKA-2 Last Name:  Primary Caregiver's First Name:                                                                                                    | Will Schedule Appointment V V V V V V V V V V V V V V V V V V V                                                           | Vill Be Followed by Another CCS HRIF Clinic (I) Closed Out of Program nal)           |
| Scheduled Appointment  Scheduled Appointment  Signal Specific Medical I.D. #  Hospital Specific Medical I.D. #  nfant's Last Name:  nfant's AKA-1 Last Name:  nfant's AKA-2 Last Name:  Primary Caregiver's First Name:  Primary Caregiver's Last Name:                                                                                                    | Will Schedule Appointment V V Country V VII be Followed Elsewhere OSPITAL/CENTER INFORMATION (Optio                       | Will Be Followed by Another CCS HRIF Clinic (1) Closed Out of Program nal)           |
| Scheduled Appointment  Scheduled Appointment  Scheduled Appointment  Scheduled Appointment  Family Moving Out of State  Family Moving Out of State  Family Scheduled I.D. #  Scheduled Appointment  Family Scheduled Appointment  Family Scheduled Appointment  Scheduled Appointment  Scheduled Appointm | Will Schedule Appointment V V V V V V V V V V V V V V V V V V V                                                           | Will Be Followed by Another CCS HRIF Clinic (I)                                      |
| Scheduled Appointment  Scheduled Appointment  Scheduled Appointment  Scheduled Appointment  Scheduled Appointment  Family Moving Out of State  Hospital Specific Medical I.D. #  Scheduled I.D. #  Scheduled Appointment  Scheduled Appointment  Scheduled  | Will Schedule Appointment                                                                                                 | Vill Be Followed by Another CCS HRIF Clinic (I) Closed Out of Program nal) Zip Code: |
| Scheduled Appointment  Scheduled Appointment | Will Schedule Appointment V V V V V V V V V V V V V V V V V V V                                                           | Vill Be Followed by Another CCS HRIF Clinic (1) Closed Out of Program nal) Zip Code: |
| Scheduled Appointment  Scheduled Appointment | Will Schedule Appointment V V V V V V V V V V V V V V V V V V V                                                           | Vill Be Followed by Another CCS HRIF Clinic (I) Closed Out of Program nal) Zip Code: |
| Scheduled Appointment  Scheduled Appointment | Will Schedule Appointment V V V V V V V V V V V V V V V V V V V                                                           | Vill Be Followed by Another CCS HRIF Clinic (I) Closed Out of Program nal) Zip Code: |

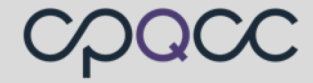

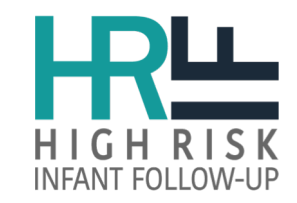

# **HRIF Data Resources**

## https://www.cpqcc.org/follow/hrif-data-resources

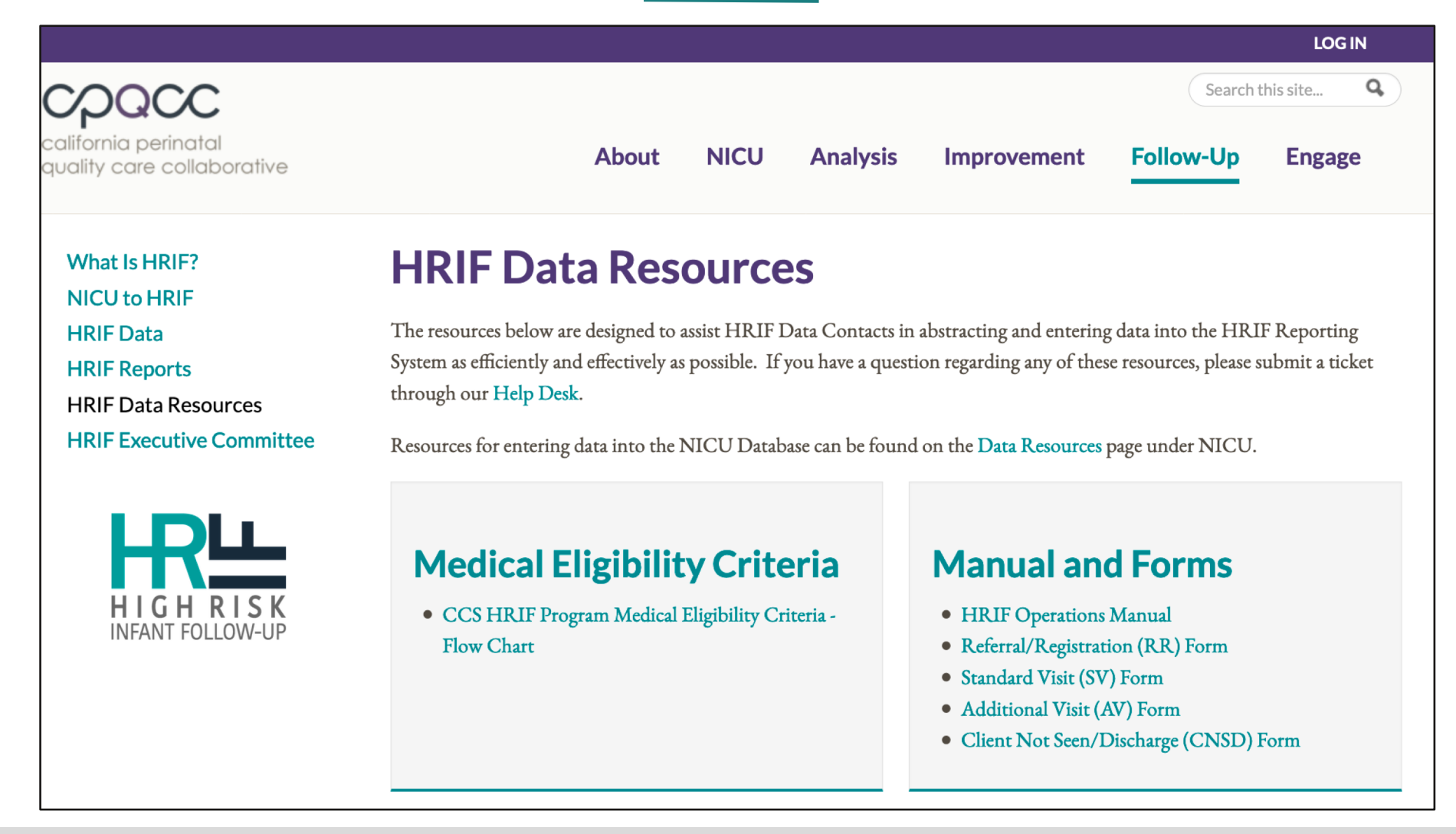

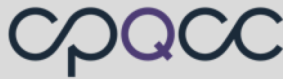

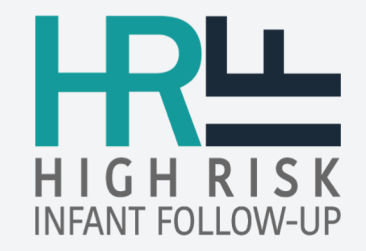

# System Tools & Database Improvements

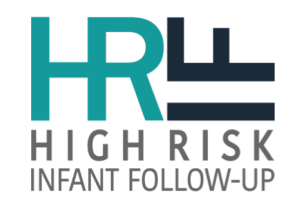

# **System Tools**

## **Record Tracker**

This tool helps the HRIF clinic track, submit and finalize/close patient records.

## **NICU** Record ID

Provides a full list of the registered infants by birth year and allows the HRIF clinic staff to update/ enter the NICU Record ID.

## **Error & Warning**

Alerts data users of **missing or incorrect data entries** and an action plan to resolve the issue:

- Missing Mother DOB
- Expected SV #1 missing
- Missing NICU Record ID

## **Case Transfer Tracker**

This tool helps the HRIF clinic keep track of patient records that were transferred to another clinic.

## **Closeout Checklist**

This tool provides a **list of items** to assist clinics in finalizing submitted data.

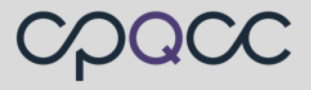

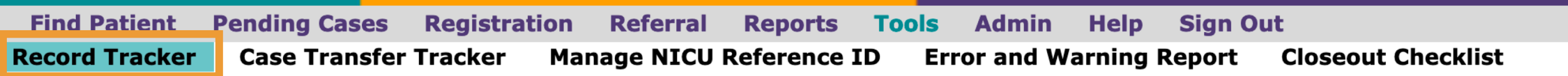

#### HRIF RECORD TRACKER

HRIF Record Tracker Report is updated immediately.

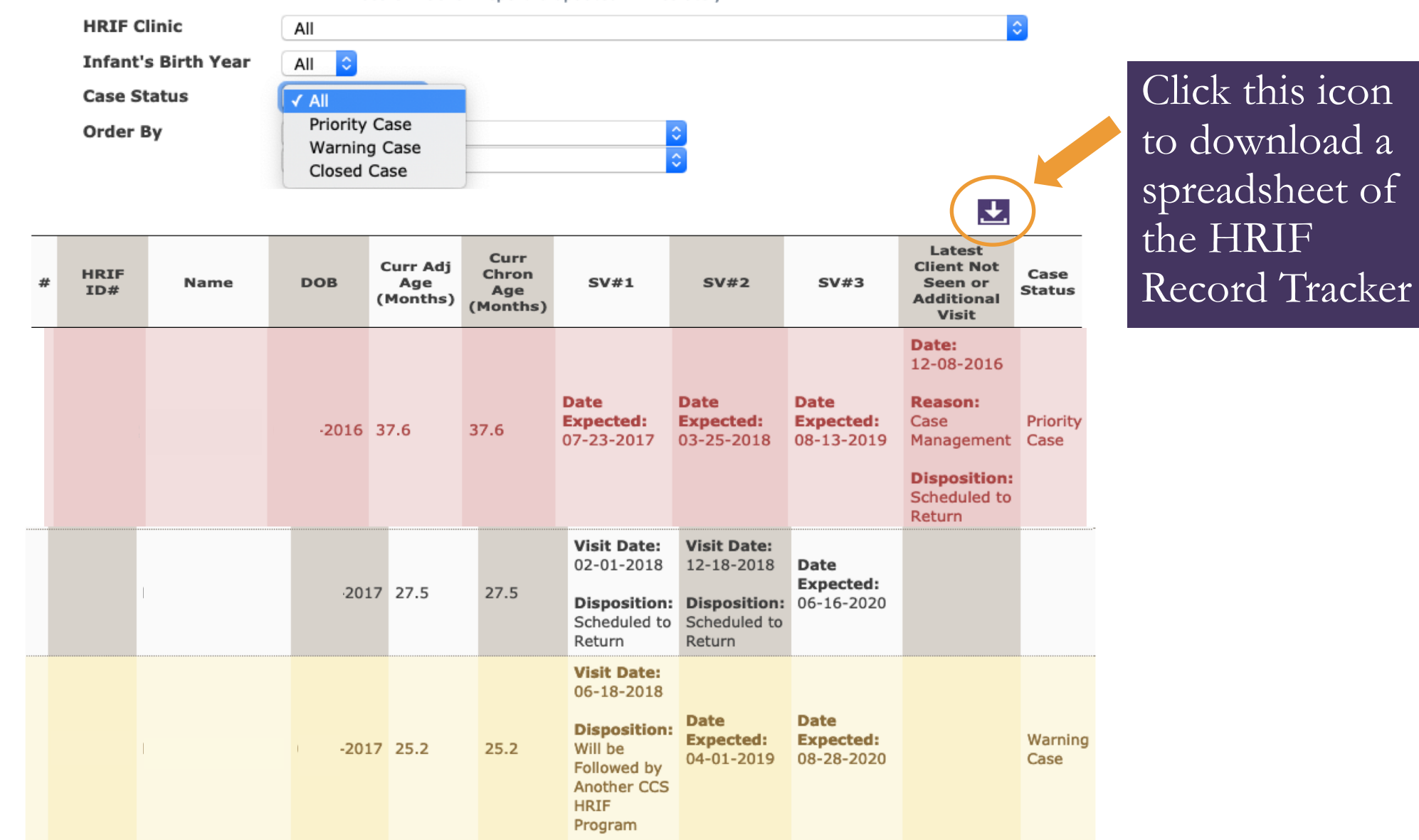

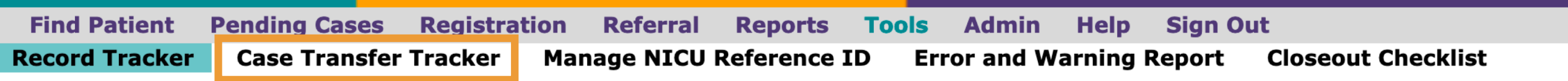

#### CASE TRANSFER TRACKER

| Infant's Transfer Year | All ᅌ  |                                                             |
|------------------------|--------|-------------------------------------------------------------|
| Transfer To            | All    |                                                             |
|                        | Search | To view ALL patient records, just click the "Search" button |

#### **CASE TRANSFERS**

| # | HRIF ID# | Infant Name | Date of Birth<br>▲ ▼ | Enrolled On | Transferred On | Transferred From   | Transferred To                                        |
|---|----------|-------------|----------------------|-------------|----------------|--------------------|-------------------------------------------------------|
| 1 | 3899     | l<br>V      | 2014                 | 03-26-2014  | 02-01-2016     | Your Center's Name | <u>KP - Roseville</u>                                 |
| 2 | 5090     | 1           | 2014                 | 01-09-2015  | 09-01-2016     | Your Center's Name | Alta Bates Summit Med Ctr-Alta<br>Bates Campus        |
| 3 | 9846     | 1           | 2015                 | 05-20-2015  | 05-26-2016     | Your Center's Name | Tri-City Hospital District                            |
| 4 | L018     | I           | 2015                 | 06-25-2015  | 10-28-2016     | Your Center's Name | <u>Rady Children's Hospital - San</u><br><u>Diego</u> |
| 5 | \$185    | t           | 2015                 | 10-28-2015  | 07-27-2016     | Your Center's Name | Alta Bates Summit Med Ctr-Alta<br>Bates Campus        |
| 6 | 5673     | (           | 2015                 | 12-30-2015  | 02-01-2016     | Your Center's Name | KP - Roseville                                        |

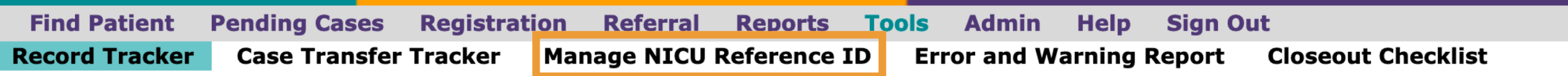

#### NICU REFERENCE IDS

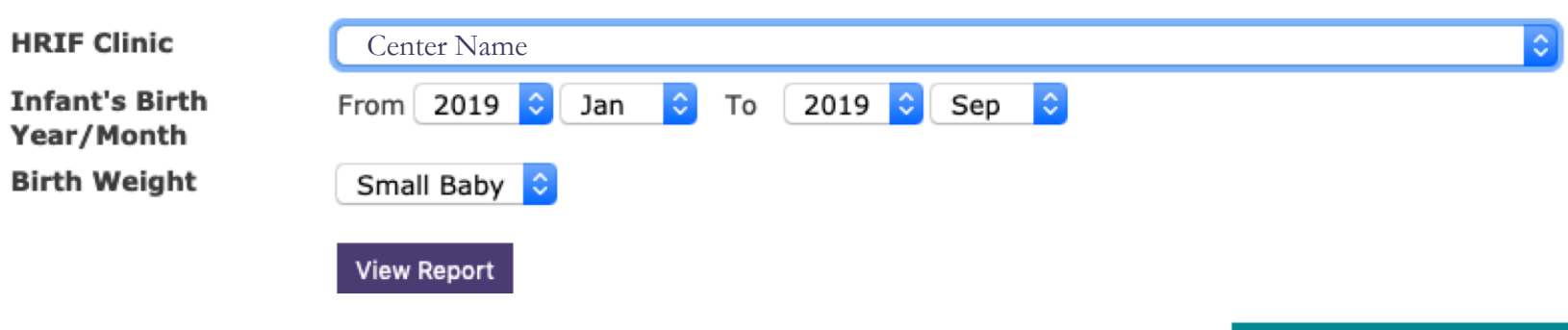

Update Selected Records

| # | HRIF ID#    | <u>Discharge</u><br><u>Date</u> | <u>Birth Hosp</u>                                            | Gender |    | DOB | <u>Birth</u><br>Weight | <u>GA (weeks</u><br><u>&amp; days)</u> | <u>Birth</u><br><u>Order</u> | NICU Re<br>I<br>OSHPD<br>Facility<br>Code | eference<br>D<br><u>NICU</u><br><u>Record</u><br><u>ID</u> | <u>NOT</u><br><u>NICU</u><br>Eligible | Update<br>Record |
|---|-------------|---------------------------------|--------------------------------------------------------------|--------|----|-----|------------------------|----------------------------------------|------------------------------|-------------------------------------------|------------------------------------------------------------|---------------------------------------|------------------|
| 1 | <u>1412</u> | 2019                            | Emanuel<br>Medical<br>Center,<br>Inc                         | nale   | 02 | 19  | 1180                   | 28weeks<br>0days                       | Singleton                    | 434040                                    | 99999                                                      | Ø                                     | •                |
| 2 | <u>1419</u> | 2019                            | Doctors<br>Medical<br>Center<br>()                           | lale   | 03 | 19  | 850                    | 28weeks<br>5days                       | Singleton                    | 500852                                    | 99999                                                      |                                       |                  |
| 3 | <u>.004</u> | 2019                            | Memorial<br>Hospital<br>Medical<br>Center -<br>Modesto<br>() | nale   | 04 | 19  | 771                    | 26weeks<br>0days                       | Singleton                    | 500852                                    | 99999                                                      |                                       | -                |
| 4 | <u>.561</u> | 2019                            | Doctors<br>Medical<br>Center                                 | nale   | 01 | 19  | 835                    | 24weeks<br>6days                       | Singleton                    | 500852                                    | 2                                                          |                                       |                  |

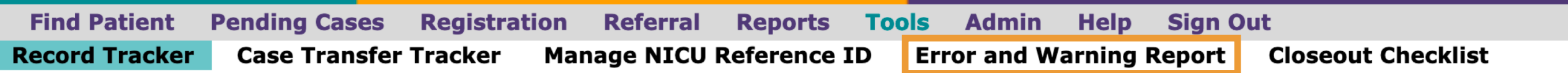

#### ERROR AND WARNING REPORT

Error and Warning Report is updated immediately

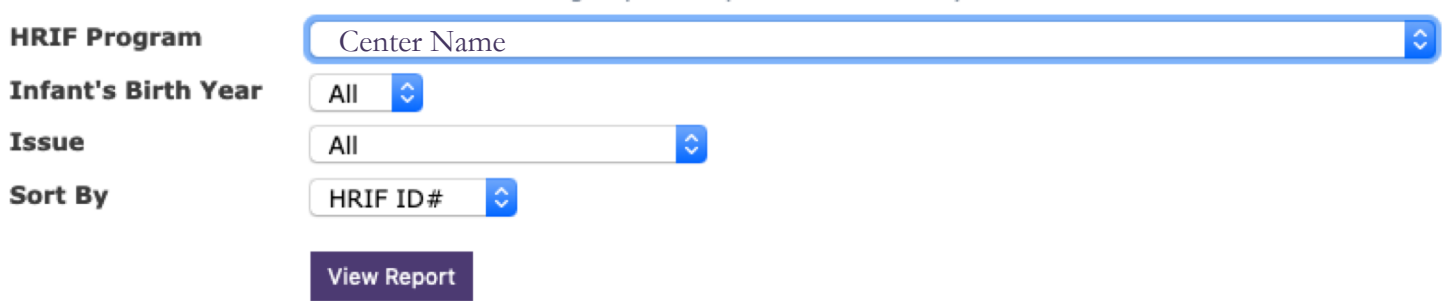

| # | HRIF ID#     | DOB  | Description of<br>Issue                                                                         | Form | Action                                                                                 | Current Entry |
|---|--------------|------|-------------------------------------------------------------------------------------------------|------|----------------------------------------------------------------------------------------|---------------|
| 1 | i <u>720</u> | 2018 | Patient is over 8<br>mos. adjusted<br>age and does not<br>have a SV #1 or<br>AV.                | SV#1 | Please<br>schedule/submit the<br>SV #1 or submit a<br>CNSD Form to close<br>the case.  |               |
| 2 | 1 <u>720</u> | 2018 | Patient is<br>currently >= 12<br>months adjusted<br>age and no forms<br>have been<br>submitted. | RR   | Please submit a CNS/D<br>Form to document<br>why the patient is not<br>being followed. | 13 months     |
| 3 | <u>-567</u>  | 2018 | Patient is over 8<br>mos. adjusted<br>age and does not<br>have a SV #1 or<br>AV.                | SV#1 | Please<br>schedule/submit the<br>SV #1 or submit a<br>CNSD Form to close<br>the case.  |               |
| 4 | <u>-648</u>  | 2018 | Patient is over 8<br>mos. adjusted<br>age and does not<br>have a SV #1 or<br>AV.                | SV#1 | Please<br>schedule/submit the<br>SV #1 or submit a<br>CNSD Form to close<br>the case.  |               |

#### **CLOSEOUT CHECKLIST**

#### NOTICE

G

- Closeout Checklist is updated nightly.
- Items #1-4 & 7 are automatically checked by the system or HRIF Support.
- Item #5 must be confirmed by the HRIF Medical Director or Coordinator by April 17th.
- Item #6 must be checked manually by the HRIF Clinic.
- For any questions or requests, submit a help ticket at www.cpqcchelp.org.

| # | Item                                                                                                    | Resource                                       | Deadline   | Complete |
|---|----------------------------------------------------------------------------------------------------|------------------------------------------------|------------|----------|
| 1 | Submission of no priority cases for the birth birthYear 2016 (20 incomplete)                                                   | HRIF Record Tracker                            | 04-01-2020 |          |
| 2 | Submission of no error or warning cases for the birth<br>birthYear 2016<br>(2 incomplete)                                      | Error and Warning Report                       | 04-01-2020 | 0        |
| 3 | Close RR Forms for All 2018 born Infants<br>(25 incomplete)                                                                    | Error and Warning Report                       | 04-01-2020 | 0        |
| 4 | Submission of SV #1 (and/or AV) of all total 2018 born infants (34 incomplete)                                                 | Error and Warning Report                       | 04-01-2020 |          |
| 5 | Confirmation of the HRIF CCS report for the birth birthYear 2016 <b>NOTE:</b> The report will be available on April 1st, 2020. | CCS Report                                     | 04-17-2020 | D        |
| 6 | Registered and accepted all eligible HRIF infants from your<br>center for birth birthYear 2019                                 | CPQCC/HRIF Linkage Report<br>(cpgccreport.org) | 06-01-2020 | 0        |
| 7 | Submission and sign-off of HRIF-QCI contact directory                                                                          | Update Directory Page                          | 06-01-2020 |          |

| User Comments: | Admin Comments: |
|----------------|-----------------|
|                |                 |
|                |                 |
|                |                 |
|                |                 |

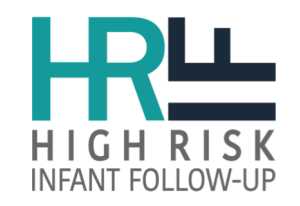

Find Patient Pending Cases Registration Referral Reports Tools Admin Help Sign Out Clinic Settings Update Password Update Directory Map

| HRIF Clinic ID                                     |                                                                                                    |
|----------------------------------------------------|----------------------------------------------------------------------------------------------------|
| Clinic Name                                        |                                                                                                    |
| HRIF Data Collection Started                       | 06-15-2009                                                                                                    |
| Provide HRIF Services                              | Y                                                                                                    |
| Data Requestor                                     | Diab, Nicole (nrdiab@ucdavis.edu), Hansen, MD, Robin (rlhansen@ucdavis.edu)                                                                                                    |
| Data Users                                         | Diab, Nicole (nrdiab@ucdavis.edu) , Hansen, MD, Robin (rlhansen@ucdavis.edu) , <mark>Boyers, LCSW, Linda</mark><br>(linda.boyers@ucdmc.ucdavis.edu) , Sayabath, Symone (symone.sayabath@ucdmc.ucdavis.edu) |
| Referral Users                                     | Diab, Nicole (nrdiab@ucdavis.edu), Boyers, LCSW, Linda (linda.boyers@ucdmc.ucdavis.edu)                                                                                                    |
| NICU Users                                         | Hansen, MD, Robin (rlhansen@ucdavis.edu), Boyers, LCSW, Linda (linda.boyers@ucdmc.ucdavis.edu)                                                                                                    |
| Cardiac Users (only for sites with a cardiac unit) |                                                                                                    |
| Inactive Users                                     | Boyers, LCSW, Linda (linda.boyers@ucdmc.ucdavis.edu) Sayabath, Symone (symone.sayabath@ucdmc.ucdavis.edu)                                                                                                  |
| Perinatal Region (RPPC)                            | 2                                                                                                    |
| OSHPD Facility Code                                | 341006                                                                                                    |
| CCS NICU Level                                     | Regional                                                                                                    |

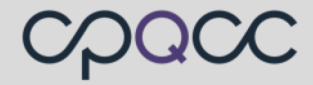

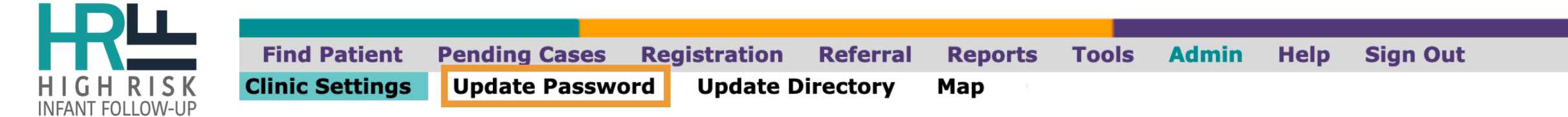

#### **UPDATE YOUR PASSWORD**

Please follow these rules to define your HRIF login password:

- minimum length 7 characters
- must have at least one non-numeric letter
- must not be the same as the registered email account or part of the email account before
   "@"
- must not be found in a pre-defined dictionary as is
- must not be found in a pre-defined dictionary when numeric prefix and numeric postfix are stripped
- must not be found in a pre-defined dictionary when first and second number-to-letter transformation are done

| Current Password        |        |  |
|-------------------------|--------|--|
| New Password            |        |  |
| Re-type New<br>Password |        |  |
|                         | Update |  |

#### california perinatal quality care collaborative

G

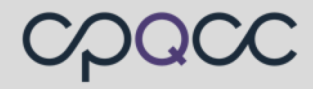

| Find Patient Pending Cases Registration Referral Reports                                                                                                    | s Tools Admin                                     | Help Sign Out                  |  |
|----------------------------------------------------------------------------------------------------|---------------------------------------------------|--------------------------------|--|
| Clinic Settings Update Password Update Directory Map                                                                                                    |                                                   |                                |  |
|                                                                                                    | $c \cap \cap c \cap c$                            |                                |  |
|                                                                                                    |                                                   |                                |  |
| UPDATE DIRECTORY                                                                                                    | california perinatal                              | (A)                            |  |
| Program Newsletter                                                                                                    |                                                   |                                |  |
|                                                                                                    |                                                   |                                |  |
| <ul> <li>To subscribe to our program newsletter(s) and/or update your MailChimp profile, please click<br/>here to complete the <u>online form</u>.</li> </ul> | Please take a moment to<br>We only want to send y | select your email preferences. |  |
|                                                                                                    | receive. Nothi                                    | ng more, nothing less!         |  |
|                                                                                                    |                                                   |                                |  |
| cectory Center Name                                                                                                    | First Name                                        | Data Emails                    |  |
|                                                                                                    |                                                   | NICU Data                      |  |
|                                                                                                    | Last Name                                         | HRIF Data                      |  |
| Update HRIF Directory Contacts                                                                                                    |                                                   |                                |  |
|                                                                                                    |                                                   | Report Emails                  |  |
|                                                                                                    | Email Address                                     | NICU Reports                   |  |
|                                                                                                    |                                                   | HRIF Reports                   |  |
|                                                                                                    | Hospital/Organization Name                        | Quality Improvement Emails     |  |
|                                                                                                    |                                                   | New Tools & Projects           |  |
|                                                                                                    |                                                   | QI Education                   |  |
|                                                                                                    | Role                                              | Besearch Emails                |  |
|                                                                                                    |                                                   |                                |  |
|                                                                                                    |                                                   |                                |  |
|                                                                                                    |                                                   |                                |  |
| Download Directory                                                                                                    |                                                   | General Emails                 |  |
|                                                                                                    |                                                   | Quarterly Newsletter           |  |
|                                                                                                    |                                                   |                                |  |
|                                                                                                    |                                                   | Subscribe                      |  |

| Find Patient         | Pending Cases                       | Registration Referr                   | al Reports          | Tools         | Admin                                         | Help            | Sign Out             |                                         |
|----------------------|-------------------------------------|---------------------------------------|---------------------|---------------|-----------------------------------------------|-----------------|----------------------|-----------------------------------------|
| Clinic Settings      | Update Passwo                       | d Update Directory                    | / Мар               |               |                                               |                 |                      |                                         |
|                      |                                     |                                       |                     | HRIF Prog     | ram Contact (Coordi                           | nator)          |                      |                                         |
|                      | UPDATE D                            | IRECTORY                              |                     |               | Full Name (First Las                          | t)              |                      | Sandra Lombardi-Lytle RN, BSN, CCM, PHN |
| Program              | Nowslattar                          |                                       |                     |               |                                               |                 |                      |                                         |
|                      | Newsiettei                          |                                       |                     |               | Title                                         |                 |                      | HRIF Program Coordinator                |
| • To sub-<br>here to | o complete the <u>online form</u> . | r(s) and/or update your MailChimp pro | ofile, please click |               | Street Address (Line                          | e 1)            |                      | 750 Welch Rd                            |
|                      |                                     |                                       |                     |               | Street Address (Line                          | e 2)            |                      | Suite 212                               |
| Directory Center     | Center Name                         | 0                                     |                     |               | City                                          |                 |                      | Palo Alto                               |
|                      |                                     |                                       |                     |               | State                                         |                 |                      | CA                                      |
|                      | Update HRIF Dir                     | ectory Contacts                       |                     |               | Zip                                           |                 |                      | 94304                                   |
|                      |                                     |                                       |                     |               | Phone                                         |                 |                      | 650-724-5513                            |
|                      |                                     |                                       |                     |               | Fax (secure)                                  |                 |                      | (650) 724-6500                          |
|                      |                                     |                                       |                     |               | Fax                                           |                 |                      |                                         |
|                      |                                     |                                       |                     |               | Email                                         |                 |                      | SLombardi@stanfordchildrens.org         |
|                      |                                     |                                       |                     | -             |                                               |                 |                      |                                         |
|                      |                                     |                                       |                     | Please fill i | n your name to indica                         | te who last upd | ated this directory. |                                         |
|                      | Download                            | Directory                             |                     |               | Last Update By (First<br>* must provide value | name Lastname   | )                    | Karen Schroeder                         |
|                      | Bowindau                            | Directory                             |                     |               |                                               |                 | Submit               | ]                                       |

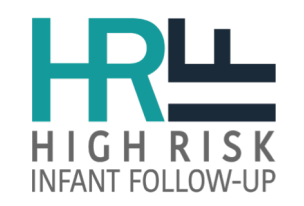

# **Update Directory**

- At the bottom of the survey is a section titled: <u>"HRIF SPECIALTY</u> <u>OUTREACH SATELLITE CLINICS"</u>
- Select **"Yes"** for **"HRIF Program** affiliated with a Specialty Outreach Satellite Clinic"
- Indicate the number of affiliated satellite clinics
- Complete the fields listed for each satellite clinic.

It's highly recommend that you review and update the directory every 6 months.

#### IRIF SPECIALTY OUTREACH SATELLITE CLINICS

| HRIF Program affiliated with a Specialty Outreach Satellite<br>Clinic: | Yes                | No | reset |
|------------------------------------------------------------------------|--------------------|----|-------|
| Please select the number of satellite clinics affiliated with          | your HRIF Program? |    |       |
| 1                                                                      | 2                  |    |       |
| 3                                                                      | 4                  |    |       |
| 5                                                                      |                    |    | reset |
| ellite Clinic #1 - complete all fields                                 |                    |    |       |
| Clinic Name                                                            |                    | ]  |       |
| Phone Number                                                           |                    |    |       |
| Street Address                                                         |                    |    |       |
| City                                                                   |                    |    |       |
| Zip Code                                                               |                    |    |       |
| ase fill in your name to indicate who last updated this directory.     |                    |    |       |
| Last Update By (Firstname Lastname) * must provide value               | HRIF Support       |    |       |
| Submit                                                                 |                    |    |       |

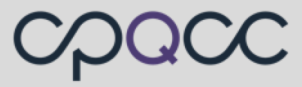

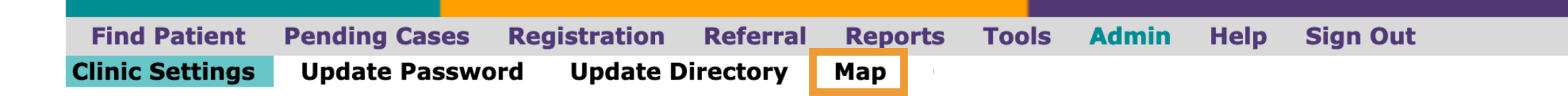

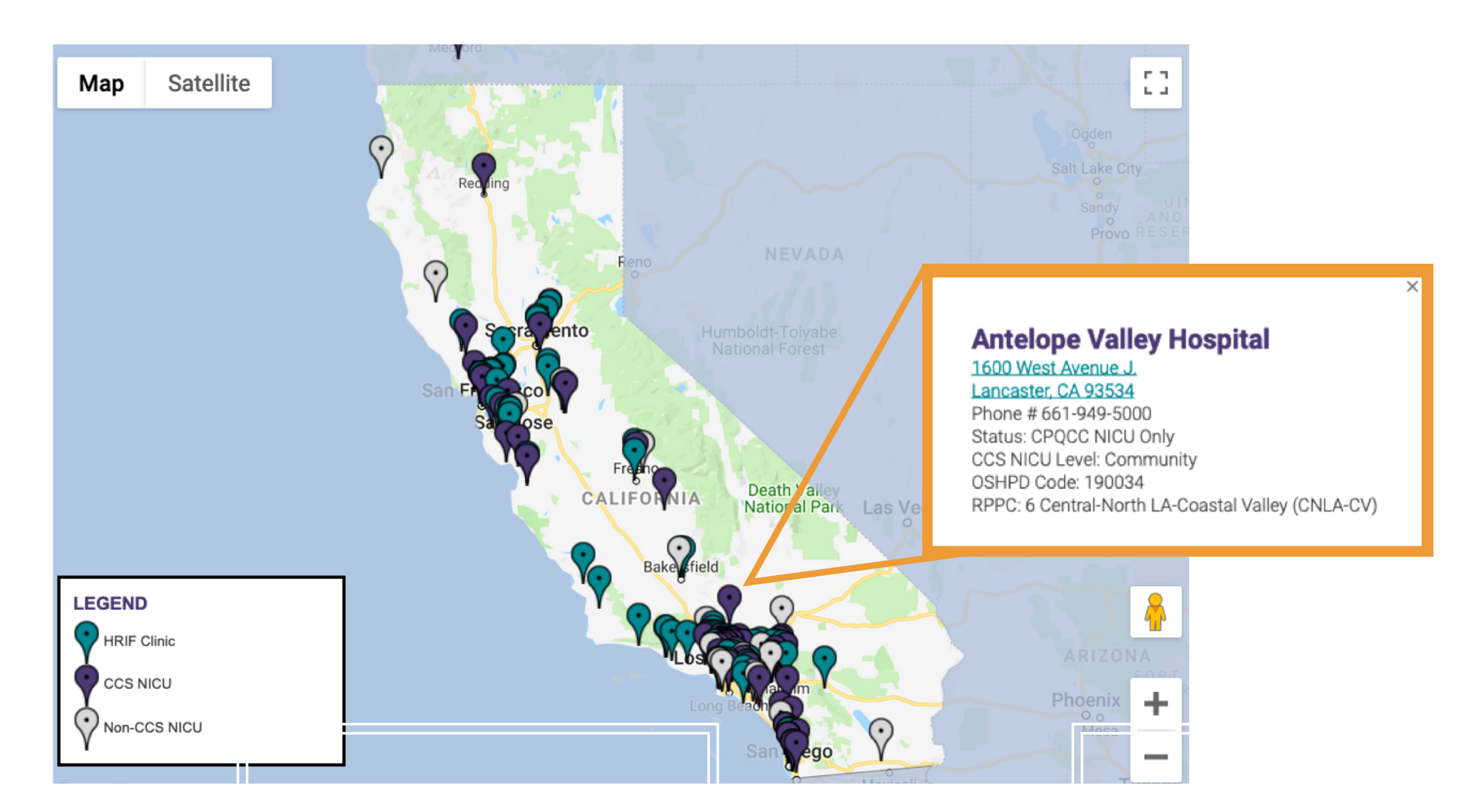

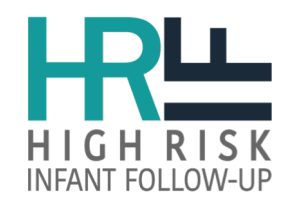

# **Database Improvements**

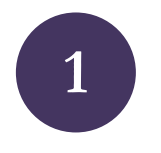

## Cardiac Electronic Data Submission (EDS) & Reports

Will allow Cardiac centers **to import a csv data file** to pre-populate the RR form and generate a HRIF report for patients cared for in their Cardiac unit.

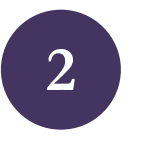

## Dashboard

**4-6 interactive graphics** (clinic population, patient follow-up rates, service utilization, and clinic disparities)

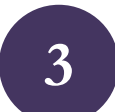

## **Unknown Tool**

The system will identify data variables with high percentage of unknown. **This will be a NEW Closeout Checklist deliverable due June 1**<sup>st</sup>.

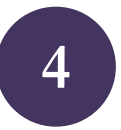

### **Inconsistency Report**

Using the HRIF/NICU Detail Report to validate the RR submissions. The referring center will be responsible for updating and confirming the RR data. **This will be a NEW Closeout Checklist deliverable due June 1**<sup>st</sup>.

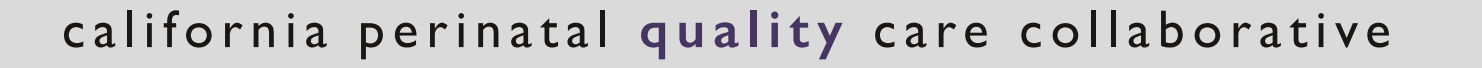

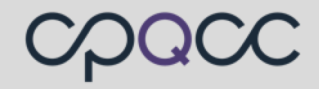

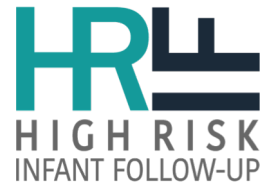

# Cardiac Electronic Data Submission (EDS)

|                                                                                   | REPORTING SYSTEM             |      |           |                                      | <ul> <li>1078779</li> <li>1078779</li> <li>1078779</li> <li>1078779</li> </ul> | 97<br>98<br>99 |                                    |                             |                                                                                                    |        |                  |
|-----------------------------------------------------------------------------------|------------------------------|------|-----------|--------------------------------------|--------------------------------------------------------------------------------|----------------|------------------------------------|-----------------------------|----------------------------------------------------------------------------------------------------|--------|------------------|
| Cardiac Reports Admin Help Sign Ou<br>Cardiac Patient Search Cardiac Pending Case | t<br>es Cardiac Referral EDS |      | Row<br>Id | NICU Osphd<br>Code-NICU<br>Report ID | DOB                                                                            | Gender         | Birth Hospital                     | HRIF Clinic                 | Issues                                                                                                    | Submit | Action           |
|                                                                                   |                              |      | 1         | 384200-6873                          | 02-14-2019                                                                     | F              | Anderson Lucchetti<br>WChsp Center | UCSF Benioff ChHsp<br>in SF |                                                                                                    | ۵      | Review<br>Delete |
| E                                                                                 | LECTRONIC DATA SUBMISSION    |      | 2         | 384200-6930                          | 01-03-2019                                                                     | м              | Anderson Lucchetti<br>WChsp Center | UCSF Benioff ChHsp<br>in SF |                                                                                                    |        | Review<br>Delete |
| File Name Brown                                                                   | se No file selected.         |      | 3         | 384200-6859                          | 03-09-2019                                                                     | м              | Anderson Lucchetti<br>WChsp Center | UCSF Benioff ChHsp<br>in SF |                                                                                                    |        | Review<br>Delete |
| Up                                                                                | bload File                   |      | 4         | 384200-6934                          | 09-08-2014                                                                     | F              | Anderson Lucchetti<br>WChsp Center | UCSF Benioff ChHsp<br>in SF | <ul> <li>Registration is closed for birth years</li> <li>&lt;= 2018.</li> </ul>                                      |        | Review<br>Delete |
|                                                                                   | 7                            |      | 5         | 384200-7002                          | 01-05-2019                                                                     | м              | Anderson Lucchetti<br>WChsp Center | UCSF Benioff ChHsp<br>in SF |                                                                                                    |        | Review<br>Delete |
|                                                                                   |                              |      | 6         | 384200-99999                         | 02-10-2019                                                                     | F              | Anderson Lucchetti<br>WChsp Center | KP Oakland                  | <ul> <li>Date of discharge can not be after<br/>date of birth.</li> </ul>                                            |        | Review<br>Delete |
|                                                                                   |                              |      | 7         | 434040-99999                         | 10-27-2018                                                                     | м              | Anderson Lucchetti<br>WChsp Center | LPCH at Stanford            | Missing<br>MEP_CHD_NORWOOD_REFID when<br>MEP_CHD is TRUE.<br>Registration is closed for birth years<br><= 2018.      | 0      | Review<br>Delete |
| HRIF Cardiac<br>Electronic Data Submission                                        |                              |      | 8         | 434040-99999                         | 07-14-2018                                                                     | F              | Anderson Lucchetti<br>WChsp Center | LPCH at Stanford            | <ul> <li>Registration is closed for birth years</li> <li>&lt;= 2018.</li> <li>Possible Duplicate Records.</li> </ul> |        | Review<br>Delete |
| (EDS)                                                                             |                              |      | 9         | 384200-7054                          | 12-16-2018                                                                     | м              | Anderson Lucchetti<br>WChsp Center | LPCH at Stanford            | <ul> <li>Registration is closed for birth years</li> <li>&lt;= 2018.</li> <li>Possible Duplicate Records.</li> </ul> |        | Review<br>Delete |
| 2020 Birth Year Kejerius                                                          |                              |      | 10        | 384200-7031                          | 11-24-2018                                                                     | F              | Anderson Lucchetti<br>WChsp Center | LPCH at Stanford            | <ul> <li>Registration is closed for birth years</li> <li>&lt;= 2018.</li> </ul>                                      | 0      | Review<br>Delete |
| C∕⊢                                                                               |                              |      |           |                                      |                                                                                |                |                                    |                             | Submit Records                                                                                                    |        |                  |
| cpace 🔢                                                                           | <b>Data Option Avail</b>     | able | Ja        | anua                                 | ary 2                                                                          | 202            | 20!                                |                             |                                                                                                    |        |                  |

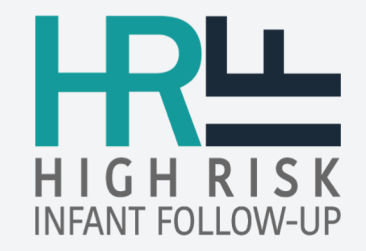

# Data Finalization Process (DFP)

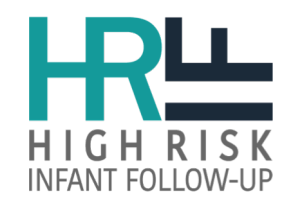

# 2019 Closeout Summary

68 HRIF Clinics

80% clinics completed ALL closeout items

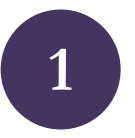

# Item I and 2: Priority Cases and Errors

• 100% completed

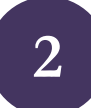

## Items 3: Unclosed 2017 RR forms

- 67 clinics completed
- 1 clinic (2 incomplete records)

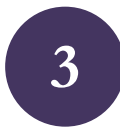

## Item 4: Submission of 2017 SV#I

- 65 clinics completed
- 3 clinics (29 incomplete records)

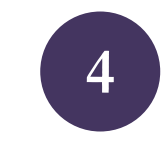

## Item 5: Confirm CCS Report

• 53 clinics completed

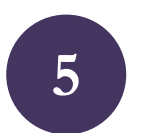

### Item 6: 2017 Infants Registered

• 55 clinics completed

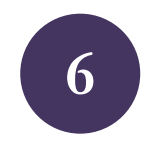

### Item 7: Update HRIF Directory

• 66 clinics completed

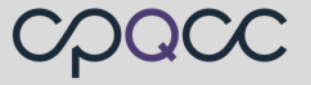

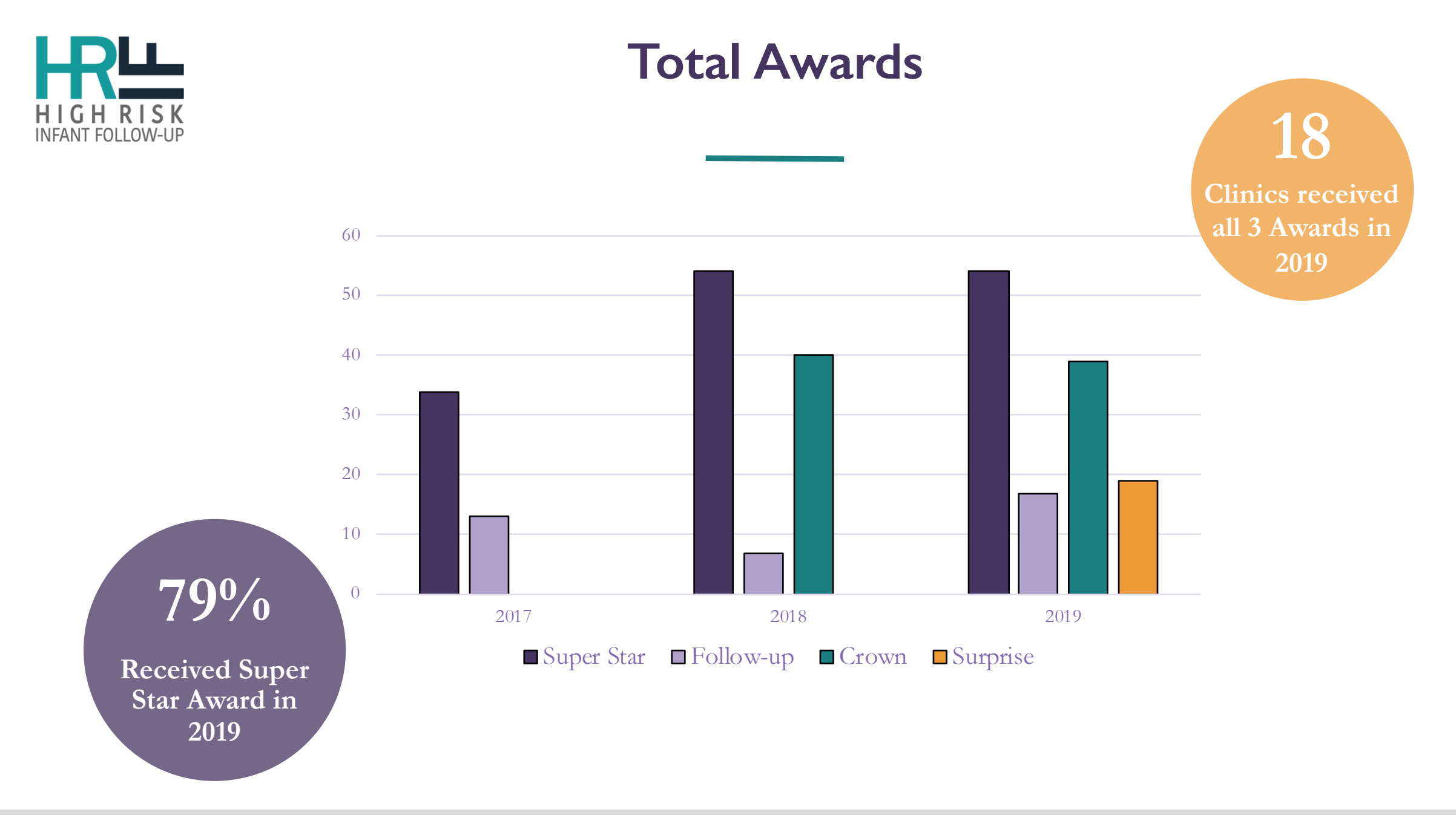

california perinatal quality care collaborative

## cpacc

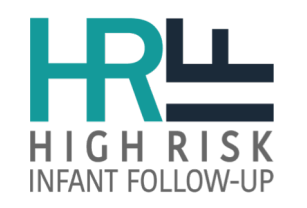

# Member Awards

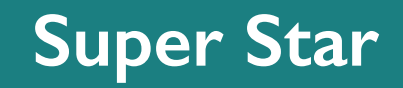

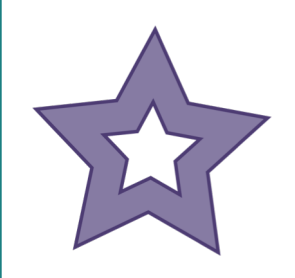

Clinic submitted items 1 - 4 by March 1<sup>st</sup>

## Crown

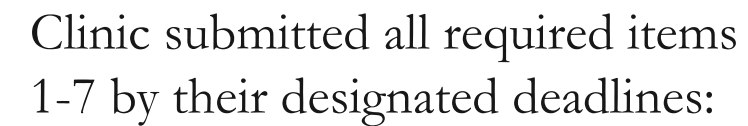

- April 1<sup>st</sup>
- April 17<sup>th</sup>
- June 1st

Surprise

## Follow-up

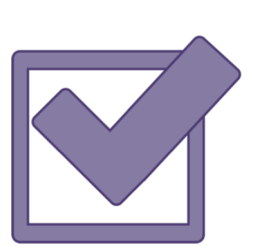

Clinic met core visit follow-up rates for the closing birth year:

- $\geq 80\%$  Visit #1
- $\geq 70\%$  Visit #2
- $\geq 60\%$  Visit #3

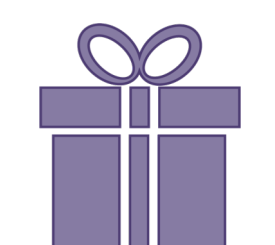

Positive performance in a particular area:

• Timely Referral

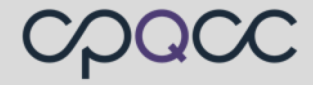

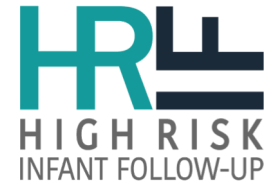

# **Award Winners**

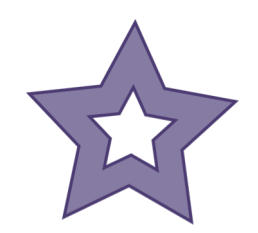

<sup>(i)</sup> Congratulations to the 53 HRIF Clinics that met the March 1<sup>st</sup> deadline.

- 1. Adventist Health Glendale
- 2. Alta Bates Summit Med Ctr
- 3. California Pacific Med Ctr
- 4. Cedars Sinai Medical Center
- 5. Children's Hospital Of Orange County
- 6. Community Memorial Hospital San Buena Ventura
- 7. Community Regional Medical Center Fresno
- 8. Desert Regional Medical Center
- 9. Doctors Medical Center
- 10. Good Samaritan Hospital San Jose
- 11. Hoag Memorial Hospital Presbyterian

- 12. Huntington Memorial Hospital
- 13. John Muir Medical Center
- 14. KFH Downey
- 15. KFH Fontana
- 16. KFH Oakland Campus
- 17. KFH Orange County Anaheim
- 18. KFH Panorama City
- 19. KFH Roseville
- 20. KFH San Diego
- 21. KFH San Francisco
- 22. KFH San Leandro (Hayward)

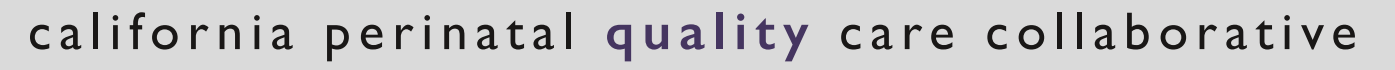

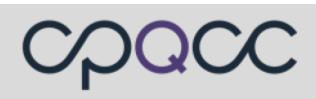

- 23. KFH Santa Clara
- 24. KFH Sunset/Los Angeles
- 25. KFH Walnut Creek
- 26. Kern Medical
- 27. LAC+USC Medical Center
- 28. LAC/Harbor-UCLA Medical Center
- 29. LAC/Olive View UCLA Medical Center
- 30. Los Robles Hospital & Medical Center
- 31. Lucile Packard Children's Hospital Stanford
- 32. Marian Regional Medical Center
- 33. Mercy San Juan Hospital
- 34. Miller Children's and Women's Hospital At Long Beach Memorial Hospital
- 35. Natividad Medical Center
- 36. North Bay Medical Center
- 37. PIH Health Hospital Whittier
- 38. Pomona Valley Hospital Medical Center

- 39. Providence Holy Cross Medical Center
- 40. Providence Tarzana Medical Center
- 41. Riverside University Health System Medical Center
- 42. San Antonio Regional Hospital
- 43. Santa Clara Valley Medical Center
- 44. Santa Monica UCLA Medical Center & Orthopaedic Hospital
- 45. St. John's Regional Medical Center
- 46. St. Joseph's Medical Center Of Stockton
- 47. Sutter Santa Rosa Regional Hospital
- 48. Tri-City Medical Center
- 49. UCSD Medical Center Hillcrest
- 50. UCSF Benioff Children's Hospital San Francisco
- 51. University Of California Davis Medical Center
- 52. University Of California Irvine Medical Center
- 53. Valley Presbyterian Hospital

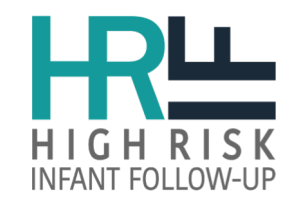

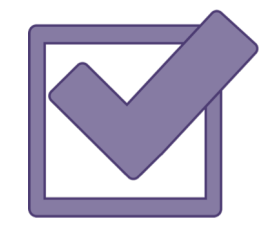

Congratulations to the 12 HRIF Clinics that met the core visit Follow-up Rates.

- 1. Hoag Memorial Hospital Presbyterian
- 2. KFH Downey
- 3. KFH Fontana
- 4. KFH Orange County Anaheim
- 5. KFH Panorama City
- 6. KFH San Diego
- 7. KFH Roseville

- 8. KFH Walnut Creek
- 9. Lucile Packard Children's Hospital Stanford
- 10. North Bay Medical Center
- 11. Santa Clara Valley Medical Center
- 12. UCSF Benioff Children's Hospital San Francisco

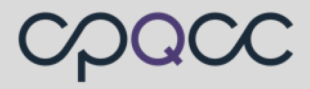

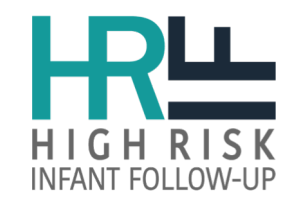

## **Award Winners**

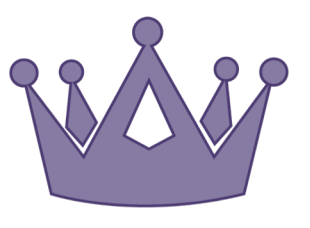

Congratulations to the **39 HRIF Clinics** that met **all closeout deadlines**.

- 1. Adventist Health Glendale
- 2. Anderson Lucchetti Women's and Children's Center 12. KFH Fontana
- 3. Bakersfield Memorial Hospital
- 4. Cedars Sinai Medical Center
- 5. Children's Hospital of Orange County
- 6. Community Memorial Hospital Ventura
- 7. Community Regional Medical Center Fresno
- 8. Doctors Medical Center
- 9. Hoag Memorial Hospital Presbyterian
- 10. Huntington Memorial Hospital

- 11. KFH Downey
- 13. KFH Orange County Anaheim
- 14. KFH Panorama City
- 15. KFH San Diego
- 16. KFH Santa Clara
- 17. KFH Roseville
- 18. Kern Medical Center
- 19. LAC/Harbor UCLA Medical Center
- 20. Loma Linda University Children's Hospital

### california perinatal quality care collaborative

## CAOCC

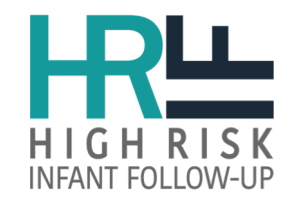

# **Award Winners**

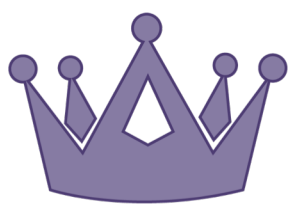

Congratulations to the **39 HRIF Clinics** that met **all closeout deadlines**.

- 21. Los Robles Hospital & Medical Center
- 22. Lucile Packard Children's Hospital Stanford
- 23. Mercy San Juan Hospital
- 24. Miller Children's and Women's Hospital at Long Beach Memorial Hospital
- 25. North Bay Medical Center
- 26. Pomona Valley Hospital Medical Center
- 27. Providence Holy Cross Medical Center
- 28. Rady Children's Hospital San Diego
- 29. Riverside University Health System Medical Center

- 30. Santa Clara Valley Medical Center
- 31. Santa Monica UCLA Medical Center
- 32. St. Francis Medical Center
- 33. St. Joseph's Medical Center of Stockton
- 34. UCLA Mattel Children's Hospital
- 35. UCSF Benioff Children's Hospital San Francisco
- 36. University of California Davis Medical Center
- 37. University of California Irvine Medical Center
- 38. Valley Presbyterian Hospital
- 39. Ventura County Medical Center

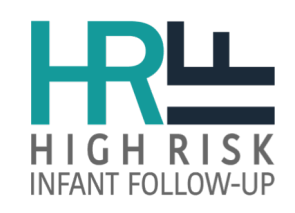

## https://www.cpqcc.org/news/increasing-timely-follow

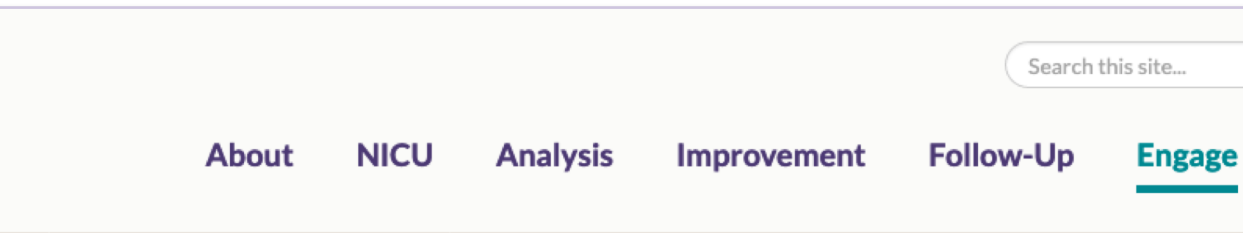

#### Stay Informed Training and Webinars FAQs Glossary Connect With Us

quality care collaborative

california perinata

## **Increasing Timely Follow-Up**

MAY 15, 2019

In the spirit of continuous quality improvement, CPQCC has begun recognizing NICUs and HRIF Clinics which have improved the timeliness of their referrals of eligible high-risk infants to follow-up care. During last year's data finalization process, we noticed that some centers were referring infants to HRIF anywhere between 6-12 months after the patient was discharged home.

Delays in referral increase the risk that the center may be unable to locate the family and may result in the infant missing the first two recommended follow-up visits (typically

conducted at 4-8 months and 12-16 months). CPQCC recommends that eligible infants be referred to HRIF within two months of being discharged from the NICU.

To motivate centers to improve the speed of their referrals, CPQCC has begun sending quarterly reminders to all member NICUs and HRIF Clinics about the importance of timely referrals and awarding centers who meet the within two months of discharge recommendation with the Suprise Award, which is granted to centers for positive performance in different areas year to year. 40% of centers have now met the timely referral recommendation for VLBW infants born in 2018.

Learn more about our awards here or visit your center's member page to see if you have won an award.

#### california perinatal quality care collaborative

## chacc

Q,

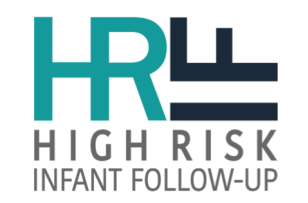

Purpose: assist CCS NICUs with timely infant referrals to HRIF clinics and to meet CPQCC expectations.

"As part of the CCS NICU discharge planning process, the NICU must identify and refer to the CCS Program clients identified as potentially eligible for the HRIF Program."

- Referral guidelines are sent to all NICU contacts on a quarterly basis.
- NICUs are contacted if they have more than 10 HRIF eligible infants, who have not been referred/linked to a HRIF record.
- April 2019 Surprise Awards were given to centers who referred/registered eligible infants to a HRIF clinic within 2-months of the patients discharge to home date.

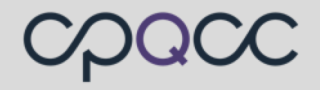

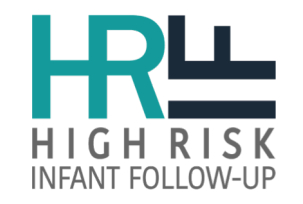

# Surprise Timely Referral Awards

Congratulations to the 45 CCS Centers.

- 1. Anderson Lucchetti Women's and Children's Ctr
- 2. Centinela Hospital Medical Center
- 3. CHOC Children's at Mission Hospital
- 4. Community Memorial Hospital of Ventura
- 5. El Camino Hospital
- 6. Garfield Medical Center
- 7. Glendale Memorial Hospital and Health Center
- 8. Good Samaritan Hospital (HCA), San Jose
- 9. Grossmont Hospital, Women's Health Center
- 10. Hollywood Presbyterian Medical Center
- 11. John Muir Health, Walnut Creek Medical Center

- 12. KFH Downey
- 13. KFH Fontana
- 14. KFH Oakland
- 15. KFH Orange County Anaheim
- 16. KFH Panorama City
- 17. KFH San Diego
- 18. KFH Santa Clara
- 19. KFH Woodland Hills
- 20. LAC/Harbor UCLA Medical Center
- 21. LAC/USC Medical Center
- 22. Los Robles Hospital & Medical Center

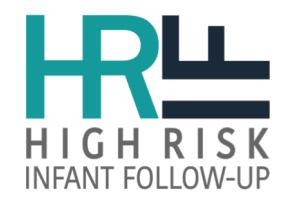

# Surprise Timely Referral Awards

- 23. Marin General Hospital
- 24. Miller Children's and Women's Hospital at Long Beach
- 25. O'Connor Hospital
- 26. Orange County Global Medical Center
- 27. Parkview Community Hospital
- 28. Providence Little Company of Mary Medical Center
- 29. Providence St. Joseph Medical Center
- 30. Rady Children's Hosp. at Scripps Mercy Chula Vista
- 31. Rady Children's Hosp. at Scripps Mercy San Diego
- 32. Rady Children's Hospital at Scripps Encinitas
- 33. Redlands Community Hospital
- 34. Salinas Valley Memorial Hospital
- california perinatal quality care collaborative

- 35. San Joaquin General Hospital
- 36. Santa Clara Valley Medical Center
- 37. Santa Rosa Memorial Hospital
- 38. St. Joseph's Medical Center, Stockton
- 39. St. Mary Medical Center
- 40. St. Mary Medical Center in Apple Valley
- 41. Sutter Roseville Medical Center
- 42. Sutter Santa Rosa Regional Hospital
- 43. UC Irvine Medical Center
- 44. UCSD Health La Jolla Jacobs Medical Center
- 45. Watsonville Community Hospital

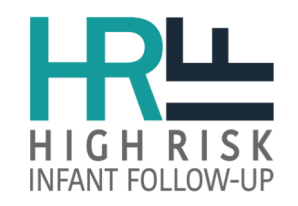

# **2020** Data Finalization Schedule

| JAN - MAR                                                                                                    | MAR<br>I <sup>st</sup>                                                                                                    | APR<br>I <sup>st</sup>                                                                                                    | APR<br>2 <sup>nd</sup>                                                                                                    | APR<br>17 <sup>th</sup>                                                                                                    | JUN<br>I <sup>st</sup>                                                                                                    | JUN<br>   <sup>st</sup>                                                                                                    | JUL - DEC                                                                                                    |
|----------------------------------------------------------------------------------------------------|----------------------------------------------------------------------------------------------------|----------------------------------------------------------------------------------------------------|----------------------------------------------------------------------------------------------------|----------------------------------------------------------------------------------------------------|----------------------------------------------------------------------------------------------------|----------------------------------------------------------------------------------------------------|----------------------------------------------------------------------------------------------------|
|                                                                                                    | *                                                                                                    |                                                                                                    |                                                                                                    | !!!!                                                                                                    |                                                                                                    | VÅV                                                                                                    |                                                                                                    |
| Data Review                                                                                                    | Super Star<br>HRIF Clinic<br>Award                                                                                                    | DEADLINE                                                                                                    | Follow-up<br>Rate Award                                                                                                    | DEADLINE                                                                                                    | DEADLINE                                                                                                    | Crown<br>Award                                                                                                    | Data Review                                                                                                    |
| Utilize<br>Reporting<br>System tools:<br>Closeout<br>Checklist;<br>Record<br>Tracker;<br>Manage<br>NICU<br>Reference<br>ID; Error and<br>Warning | Submission of<br>No Priority/<br>Error &<br>Warning Cases<br>for Infants<br>born in <b>2016</b> ;<br>Closed RR<br>forms <b>AND</b><br>SV #1 for All<br>expected<br>infants born in<br><b>2018</b> | Data finalized<br>for infants<br>born in <b>2016</b> ;<br>Closed RR<br>forms <b>AND</b><br>SV #1 for All<br>expected<br>infants born<br>in <b>2018</b> | Core Visit F/U<br>Rates for<br>infants born<br><b>2016</b> :<br>1 <sup>st</sup> => 80%<br>2 <sup>nd</sup> => 70%<br>3 <sup>rd</sup> => 60% | CCS Annual<br>Report for<br>infants born<br>in <b>2016</b><br><br>Report<br>available April<br>2 <sup>nd</sup> <b>must</b><br>Confirm by<br>April 17th | Register/<br>accept all<br>HRIF eligible<br>infants born in<br><b>2019</b><br><b>AND</b><br>Confirm<br>HRIF<br>Directory<br>Contacts | Granted to<br>HRIF Clinics<br>that meet All<br>Closeout<br>Deliverable<br>Deadlines:<br>Apr 1 <sup>st</sup> ,<br>Apr 17 <sup>th</sup> and<br>Jun 1 <sup>st</sup> | Utilize<br>Reporting<br>System tools:<br>Closeout<br>Checklist;<br>Record<br>Tracker;<br>Manage<br>NICU<br>Reference<br>ID; Error and<br>Warning |

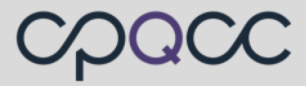

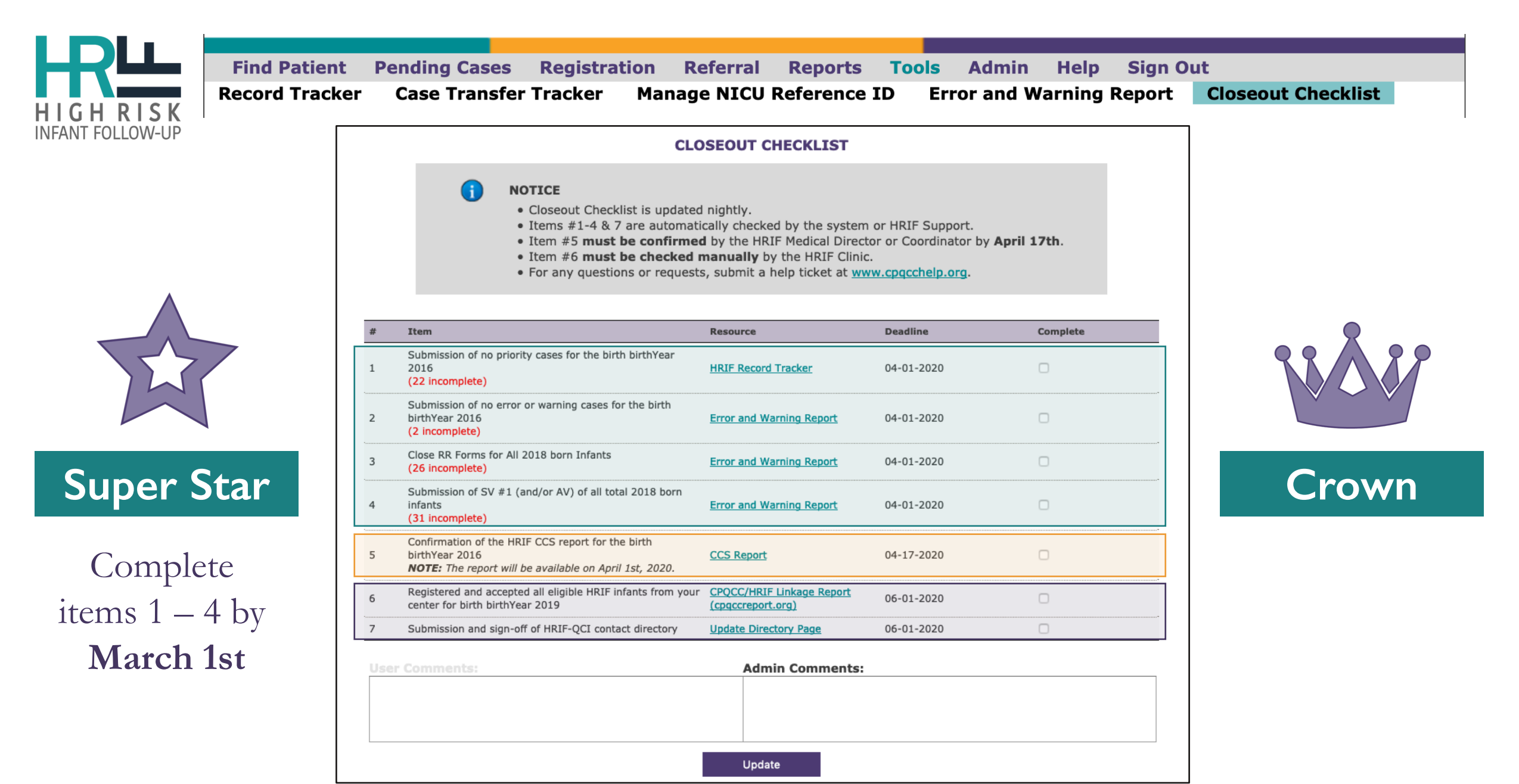

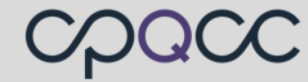

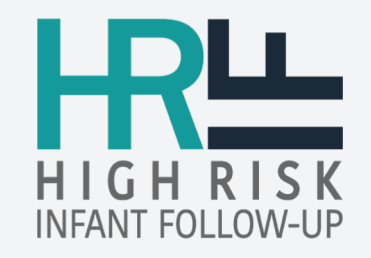

# Resources

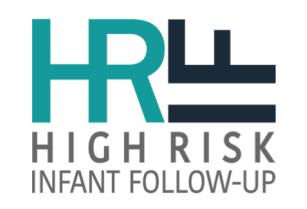

- I. CPQCC Website: <u>www.cpqcc.org</u>
  - What Is HRIF?
  - HRIF Data Resources
  - <u>CCS Program Number Letters</u>
- 2. Help Desk: <u>www.cpqcchelp.org</u>
  - Request Type: HRIF Support
- 3. Family HRIF Handout
- 4. Directories
  - CPQCC Member Directory
  - DHCS HRIF Directory

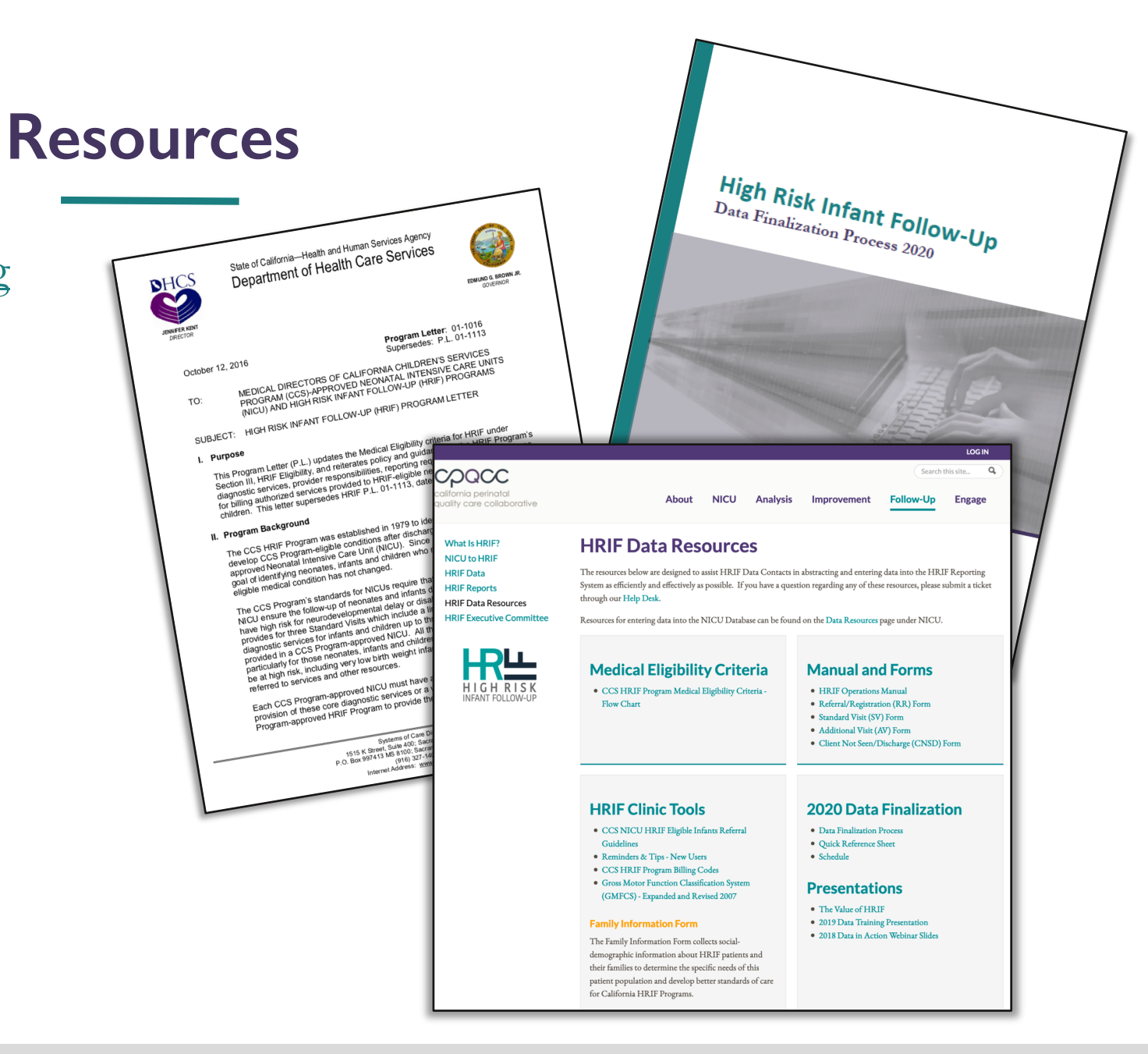

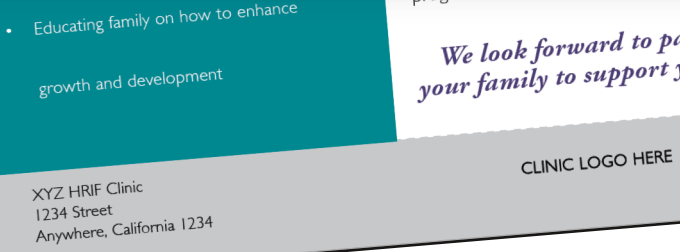

We look forward to partnering with you and your family to support your child's development!

RH cpace

www.cpqcc.org

programs will be provided.

When necessary, referrals to community agencies and early intervention

## Anywhere, California 12345

#### XYZ HRIF Clinic Phone 123-456-7890 1234 Street

#### of muscle strength, movement

SERVICES INCLUDE:

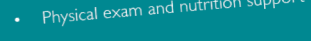

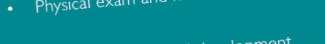

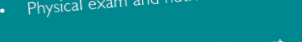

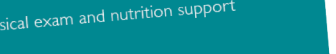

WHAT IS HRIF CLINIC?

Children cared for in a neonatal intensive care unit (NICU) as a result of premature

birth, or other medical conditions present before or shortly after birth may be at

risk for challenges with growth, speech, motor, sensory, or cognitive development.

High-Risk Infant Follow-up (HRIF) clinics are designed to help families identify

challenges early and to provide recommendations and referrals that assist NICU

graduates with their growth and development from discharge to age three.

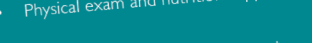

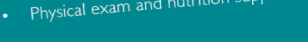

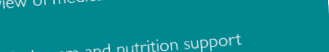

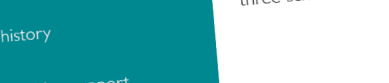

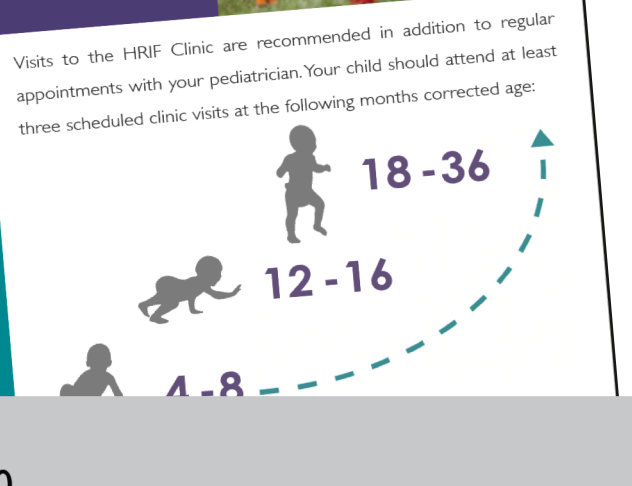

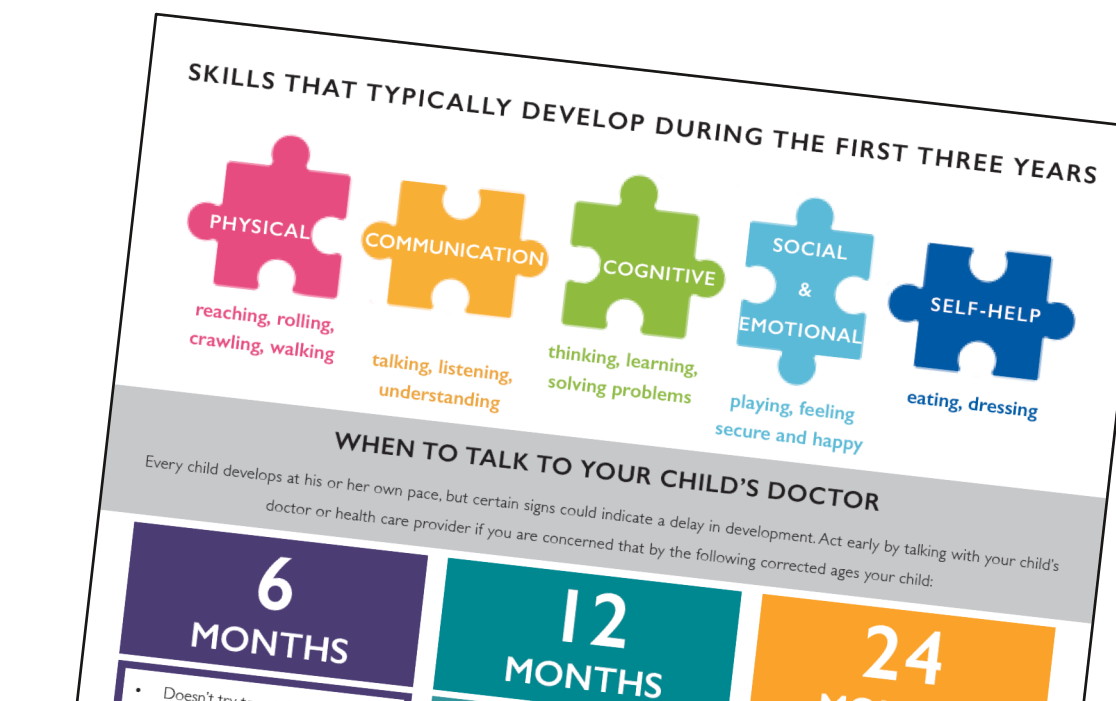

Doesn't crawl

Can't stand when supported

Doesn't search for things

Milestones matter! Track your child's milestones at key developmental stages from 2 months to 5 years with CDC

CLINIC LOGO HERE

Developmental milestones adapted from Centers for Disease Control and Prevention (<u>https://www.sclc.gov/ncbddd/actearly/index.html</u>)

Milestones Tracker: <u>https://www.cdc.gov/ncbddd/actearly/milestones-app.html</u>

## CLINIC LOGO HERE

CDC

XYZ HRIF Clinic

Anywhere, California 1234

1234 Street

in reach

Doesn't try to get things that are

Shows no affection for caregivers

Doesn't respond to sounds arr

Seems very stiff, with tight muscles

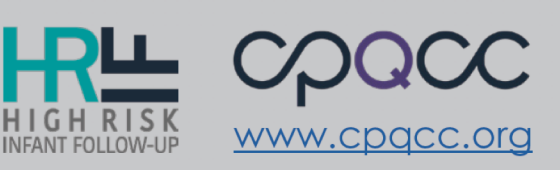

MONTHS

Doesn't use 2-word phrases (for

example, "drink mill"

Loses skills s/he once had

www.cpqcc.org

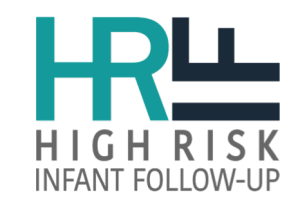

# **CCS State Contact**

CCS HRIF Program Policy and Procedures

## QUESTIONS

- Becoming a California Children's Service Provider
  - URL <u>https://www.dhcs.ca.gov/services/ccs/Pages/ProviderEnroll.aspx</u>
- Service Authorization Service (SAR)
- Billing/Insurance
- CCS County Issues
- Whole Child Model
  - URL <u>https://www.dhcs.ca.gov/services/ccs/Pages/CCSWholeChildModel.aspx</u>

## Maria Jocson, MD, MPH, FAAP

California Department of Health Care Services (CDHCS)

Maria.Jocson@dhcs.ca.gov

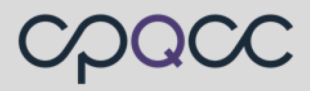

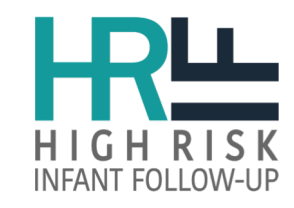

# View/Update DHCS HRIF Directory

## https://www.dhcs.ca.gov/services/ccs/Pages/HRIF.aspx - directory

| CAGov â f ⊻ ⊡     |            |                                    | Home About DHCS         | S Select Language  Powered by Google Translate |
|-------------------|------------|------------------------------------|-------------------------|------------------------------------------------|
| <b>S</b> DHCS     | Services   | Individuals Providers & Partners   | Laws & Regulations Data | & Statistics Forms & Publications Search       |
| 03-0606 06        | 6-27-06 HR | RIF Required Report Forms          |                         |                                                |
| <u>01-0611</u> 06 | 6-03-11 HR | RIF Program Reporting Requirements |                         |                                                |

## **HRIF Directory Updates**

Staffing changes and annual directory updates can be made on the CCS Special Care Center Directory Update Sheet (DHCS 4507).

HRIF Special Care Center numbers can be obtained at:

- <u>High Risk follow-Up (Community)</u>
- High Risk Follow-Up (Regional)

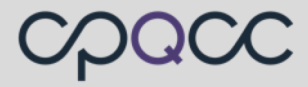

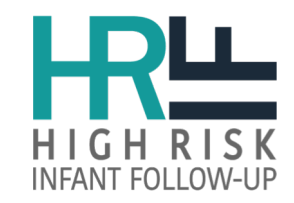

# View/Update DHCS HRIF Directory

## https://www.dhcs.ca.gov/services/ccs/Pages/HRIF.aspx#directory

| Image: Services       Individuals       Image: Services       Individuals       Image: Services       Image: Services       Image: S |       |  |  | Department Of Health Care Service<br>Children's Medical Services (CMS)<br>MS 8100<br>P.O.Box 997413<br>Sacramento, CA 95899-7413<br>(916) 322-8702 | 7.38.14          |                                             |           |
|----------------------------------------------------------------------------------------------------|-------|--|--|----------------------------------------------------------------------------------------------------|------------------|---------------------------------------------|-----------|
| Facility Name<br>Adventist Health Glendale<br>Alta Bates Summit Medical Center                                                                                                    |       |  |  | Glendale Adventist Med<br>1509 Wilson Ter<br>Glendale, CA 91206<br>(213) 245-1121<br>County: Los Angeles<br>Program(s): CCS                        | Min age:         | Max Age:                                    |           |
| Bakersfield Memorial Hospital                                                                                                    |       |  |  | For Appointments Contact:                                                                                                    | inii agoi        | For Authorizations Con                      | tact:     |
| Community Memorial Hospital                                                                                                    |       |  |  | Telly Young R.N., M.N.<br>Glendale Adventist Medical C                                                                                             | enter            | Mona Chung M.D.<br>Glendale Adventist Medic | al Center |
| Community Regional Medical Center                                                                                                    |       |  |  | 1509 Wilson Terrace<br>Glendale, CA 91206                                                                                                    |                  | 1509 Wilson Terrace<br>Glendale, CA 91206   |           |
| Desert Regional Medical Center Inc.                                                                                                    |       |  |  | (213) 245-1121                                                                                                    |                  | (213) 245-1121                              |           |
| Doctors Medical Center                                                                                                    |       |  |  | Modesto                                                                                                    |                  |                                             |           |
| Fountain Valley Regional Hospital & Medical C                                                                                                    | enter |  |  | Fountain Valley                                                                                                    | Last Updated: 02 | /21/2019 3:06 PM                            |           |
|                                                                                                    |       |  |  |                                                                                                    |                  |                                             | *         |

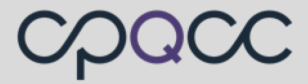

# SCC Directory Update Cover Sheet

https://www.dhcs.ca.gov/formsandpubs/forms /Documents/Directory\_Template\_ADA.pdf

- The Medical Director **must** sign this cover sheet.
- E- mail the completed cover sheet and your edited SCC directory listing to CCSFacilityData@dhcs.ca.gov
- <u>Updates are made routinely.</u> Changes are posted on the CCS website at the end of each workweek.

| SPECIAL CARE CENTER (SCC) DIRECTORY UPDATE<br>COVER SHEET         To:       Provider and Facility Site Review Unit       Contact person:                                                                                                    | ate of Califo | rna – neain and numan Services Agency                                                                                                    |                                                                                                    |                                                                                                    |                                                                                                    | Department of rieauti date d                                                               |  |  |  |  |
|----------------------------------------------------------------------------------------------------|---------------|----------------------------------------------------------------------------------------------------|----------------------------------------------------------------------------------------------------|----------------------------------------------------------------------------------------------------|----------------------------------------------------------------------------------------------------|--------------------------------------------------------------------------------------------|--|--|--|--|
| To:       Provider and Facility Site Review Unit       Contact person:         Facility name:                                                                                                    |               | SPE                                                                                                    | CIAL CARE CE                                                                                                    | ENTER (SCC) D<br>COVER SHEET                                                                                                    |                                                                                                    | E                                                                                          |  |  |  |  |
| Facility name:                                                                                                    | To:           | Provider and Facility S                                                                                                    |                                                                                                    |                                                                                                    |                                                                                                    |                                                                                            |  |  |  |  |
| E-mail: CCSFacilityData@dhcs.ca.gov SCC #:<br>Phone:<br>Date: Total pages:<br>Medical Director (Print) Medical Director (Signature)<br>INSTRUCTIONS<br>1. Find and print your SCC directory listing in the Special Care Center section of the CCS website<br>www.dhcs.ca.gov.services/ccs.<br>2. Fill in the changes (including additions or removals of staff) directly on your SCC directory listing. Please ensu<br>provide the NPI number, as there are many similar names.<br>3. If staff have been added to or removed from your SCC directory listing, supply their active Provide Number,<br>discipline, and effective date(s) using the table below.<br>EFFECTIVE DATE<br>DISCIPLINE STAFF NAME DISCIPLINE STAFF NPI<br>and/or LICENSE ACTION EFFECTIVE DATE                      |               |                                                                                                    |                                                                                                    | Faci                                                                                                    | lity name:                                                                                                    |                                                                                            |  |  |  |  |
| Phone:                                                                                                    | E-mail        | I: CCSFacilityData@dhcs                                                                                                    | s.ca.gov                                                                                                    | SCC                                                                                                    | SCC #:                                                                                                    |                                                                                            |  |  |  |  |
| Date:       Total pages:         Medical Director (Print)       Medical Director (Signature)         INSTRUCTIONS         1.       Find and print your SCC directory listing in the Special Care Center section of the CCS website www.dhcs.ca.gov.services/ccs.         2.       Fill in the changes (including additions or removals of staff) directly on your SCC directory listing. Please ensu provide the NPI number, as there are many similar names.         3.       If staff have been added to or removed from your SCC directory listing, supply their active Provide Number, discipline, and effective date(s) using the table below.         STAFF NAME       DISCIPLINE       STAFF NPI       ACTION       EFFECTIVE DATE                                                  |               |                                                                                                    |                                                                                                    | Pho                                                                                                    | ne:                                                                                                    |                                                                                            |  |  |  |  |
| Medical Director (Print)       Medical Director (Signature)         INSTRUCTIONS         1.       Find and print your SCC directory listing in the Special Care Center section of the CCS website www.dhcs.ca.gov.services/ccs.         2.       Fill in the changes (including additions or removals of staff) directly on your SCC directory listing. Please ensu provide the NPI number, as there are many similar names.         3.       If staff have been added to or removed from your SCC directory listing, supply their active Provide Number, discipline, and effective date(s) using the table below.         STAFF NAME         DISCIPLINE       STAFF NAME         DISCIPLINE       STAFF NAME         DISCIPLINE       STAFF NPI         Construction       EFFECTIVE DATE | Date:         |                                                                                                    |                                                                                                    | Tota                                                                                                    | l pages:                                                                                                    |                                                                                            |  |  |  |  |
| INSTRUCTIONS  I. Find and print your SCC directory listing in the Special Care Center section of the CCS website www.dhcs.ca.gov.services/ccs.  Fill in the changes (including additions or removals of staff) directly on your SCC directory listing. Please ensu provide the NPI number, as there are many similar names. If staff have been added to or removed from your SCC directory listing, supply their active Provide Number, discipline, and effective date(s) using the table below.  STAFF NAME DISCIPLINE DISCIPLINE STAFF NAME (i.e. Pediatric and/or LICENSE ACTION EFFECTIVE DATE                                                                                                    | Medic         | al Director (Print)                                                                                                    |                                                                                                    | Med                                                                                                    | ical Director (Signature                                                                                                    | )                                                                                          |  |  |  |  |
| INSTRUCTIONS         1.       Find and print your SCC directory listing in the Special Care Center section of the CCS website www.dhcs.ca.gov.services/ccs.         2.       Fill in the changes (including additions or removals of staff) directly on your SCC directory listing. Please ensurprovide the NPI number, as there are many similar names.         3.       If staff have been added to or removed from your SCC directory listing, supply their active Provide Number, discipline, and effective date(s) using the table below.         STAFF NAME         DISCIPLINE       STAFF NPI         (i.e. Pediatric       ACTION                                                                                                    |               |                                                                                                    |                                                                                                    |                                                                                                    | (3                                                                                                    | ,                                                                                          |  |  |  |  |
|                                                                                                    |               | <ol> <li>Find and print you<br/><u>www.dhcs.ca.gov.</u></li> <li>Fill in the changes</li> </ol>                                                                                                    | r SCC directory listin<br>services/ccs.                                                                                                    | INSTRUCTIONS<br>ng in the Special Care                                                                                                    | Center section of the CCS                                                                                                    | website<br>ory listing. Please ensu                                                        |  |  |  |  |
|                                                                                                    |               | <ol> <li>Find and print you<br/>www.dhcs.ca.gov.</li> <li>Fill in the changes<br/>provide the NPI nu</li> <li>If staff have been<br/>discipline, and effer</li> <li>STAFF NAME<br/>(Last Name, First Name)</li> </ol> | r SCC directory listin<br>services/ccs.<br>i (including additions<br>umber, as there are<br>added to or remover<br>ective date(s) using<br>DISCIPLINE<br>(i.e. Pediatric<br>Cardiology)    | INSTRUCTIONS<br>ing in the Special Care<br>or removals of staff)<br>many similar names.<br>d from your SCC direct<br>the table below.                    | Center section of the CCS<br>directly on your SCC direct<br>tory listing, supply their act<br>ACTION                                                                                                   | website<br>ory listing. Please ensu<br>ive Provide Number,<br>EFFECTIVE DATE<br>(MM/DD/YY) |  |  |  |  |
| Add O Remove                                                                                                    |               | <ol> <li>Find and print you<br/>www.dhcs.ca.qov.</li> <li>Fill in the changes<br/>provide the NPI no</li> <li>If staff have been<br/>discipline, and effet</li> <li>STAFF NAME<br/>(Last Name, First Name)</li> </ol> | r SCC directory listin<br>services/ccs.<br>(including additions<br>umber, as there are<br>added to or remover<br>active date(s) using<br>DISCIPLINE<br>(i.e. Pediatric<br>Cardiology)      | INSTRUCTIONS<br>ing in the Special Care<br>or removals of staff)<br>many similar names.<br>d from your SCC direct<br>the table below.                    | Center section of the CCS<br>directly on your SCC direct<br>tory listing, supply their act<br>ACTION                                                                                                   | website<br>ory listing. Please ensu<br>ive Provide Number,<br>EFFECTIVE DATE<br>(MM/DD/YY) |  |  |  |  |
| Add O Remove                                                                                                    |               | <ol> <li>Find and print you<br/>www.dhcs.ca.gov.</li> <li>Fill in the changes<br/>provide the NPI nt</li> <li>If staff have been<br/>discipline, and effer</li> <li>STAFF NAME<br/>(Last Name, First Name)</li> </ol> | r SCC directory listin<br>services/ccs.<br>: (including additions<br>umber, as there are<br>added to or remover<br>active date(s) using in<br>DISCIPLINE<br>(i.e. Pediatric<br>Cardiology) | INSTRUCTIONS Ing in the Special Care or removals of staff) many similar names. d from your SCC direct the table below.  STAFF NPI and/or LICENSE NUMBER  | Center section of the CCS<br>directly on your SCC direct<br>tory listing, supply their act<br>ACTION<br>Add Remove<br>Add Remove                                                                       | website<br>ory listing. Please ensu<br>ive Provide Number,<br>EFFECTIVE DATE<br>(MM/DD/YY) |  |  |  |  |
| Add Remove                                                                                                    | -             | <ol> <li>Find and print you<br/>www.dhcs.ca.qov.</li> <li>Fill in the changes<br/>provide the NPI no</li> <li>If staff have been<br/>discipline, and effet</li> <li>STAFF NAME<br/>(Last Name, First Name)</li> </ol> | r SCC directory listin<br>services/ccs.<br>(including additions<br>umber, as there are<br>added to or remove<br>active date(s) using in<br>DISCIPLINE<br>(i.e. Pediatric<br>Cardiology)    | INSTRUCTIONS ang in the Special Care or removals of staff) many similar names. d from your SCC direct the table below.  STAFF NPI and/or LICENSE NUMBER  | Center section of the CCS<br>directly on your SCC direct<br>tory listing, supply their act<br>ACTION<br>Add Remove<br>Add Remove<br>Add Remove                                                         | website<br>ory listing. Please ensu<br>ive Provide Number,<br>EFFECTIVE DATE<br>(MM/DD/YY) |  |  |  |  |
| Add O Remove Add O Remove Add O Remove Add O Remove Add O Remove Add O Remove Add O Remove Add O Remove Add O Remove                                                                                                    | -             | <ol> <li>Find and print you<br/>www.dhcs.ca.gov.</li> <li>Fill in the changes<br/>provide the NPI nt</li> <li>If staff have been<br/>discipline, and effer</li> <li>STAFF NAME<br/>(Last Name, First Name)</li> </ol> | r SCC directory listin<br>services/ccs.<br>i (including additions<br>umber, as there are<br>added to or remover<br>ective date(s) using<br>DISCIPLINE<br>(i.e. Pediatric<br>Cardiology)    | INSTRUCTIONS Ing in the Special Care or removals of staff) many similar names. If from your SCC direct the table below.  STAFF NPI and/or LICENSE NUMBER | Center section of the CCS<br>directly on your SCC direct<br>tory listing, supply their act<br>ACTION<br>Add Remove<br>Add Remove<br>Add Remove<br>Add Remove<br>Add Remove                             | website<br>ory listing. Please ensu<br>ive Provide Number,<br>EFFECTIVE DATE<br>(MM/DD/YY) |  |  |  |  |
| Add     Remove       Add     Remove       Add     Remove       Add     Remove       Add     Remove       Add     Remove       Add     Remove       Add     Remove       Add     Remove       Add     Remove                                                                                                    | -             | <ol> <li>Find and print you<br/>www.dhcs.ca.qov.</li> <li>Fill in the changes<br/>provide the NPI no</li> <li>If staff have been<br/>discipline, and effer</li> <li>STAFF NAME<br/>(Last Name, First Name)</li> </ol> | r SCC directory listin<br>services/ccs.<br>(including additions)<br>umber, as there are<br>added to or removed<br>active date(s) using in<br>DISCIPLINE<br>(i.e. Pediatric<br>Cardiology)  | INSTRUCTIONS ang in the Special Care or removals of staff) many similar names. d from your SCC direct the table below.  STAFF NPI and/or LICENSE NUMBER  | Center section of the CCS<br>directly on your SCC direct<br>tory listing, supply their act<br>ACTION<br>Add Remove<br>Add Remove<br>Add Remove<br>Add Remove<br>Add Remove<br>Add Remove               | website<br>ory listing. Please ensu<br>ive Provide Number,<br>EFFECTIVE DATE<br>(MM/DD/YY) |  |  |  |  |
| Add     Remove       Add     Remove       Add     Remove       Add     Remove       Add     Remove       Add     Remove       Add     Remove       Add     Remove       Add     Remove       Add     Remove       Add     Remove                                                                                                    |               | <ol> <li>Find and print you<br/>www.dhcs.ca.gov.</li> <li>Fill in the changes<br/>provide the NPI nt</li> <li>If staff have been<br/>discipline, and effer</li> <li>STAFF NAME<br/>(Last Name, First Name)</li> </ol> | r SCC directory listin<br>services/ccs.<br>(including additions<br>umber, as there are<br>added to or removed<br>active date(s) using<br>DISCIPLINE<br>(i.e. Pediatric<br>Cardiology)      | INSTRUCTIONS Ing in the Special Care or removals of staff) many similar names. d from your SCC direct the table below.  STAFF NPI and/or LICENSE NUMBER  | Center section of the CCS<br>directly on your SCC direct<br>tory listing, supply their act<br>ACTION<br>Add Remove<br>Add Remove<br>Add Remove<br>Add Remove<br>Add Remove<br>Add Remove               | website ory listing. Please ensu ive Provide Number,  EFFECTIVE DATE (MM/DD/YY)            |  |  |  |  |
| Add       Remove         Add       Remove         Add       Remove         Add       Remove         Add       Remove         Add       Remove         Add       Remove         Add       Remove         Add       Remove         Add       Remove         Add       Remove         Add       Remove         Add       Remove         Add       Remove                                                                                                    |               | <ol> <li>Find and print you<br/>www.dhcs.ca.qov.</li> <li>Fill in the changes<br/>provide the NPI no</li> <li>If staff have been<br/>discipline, and effet</li> <li>STAFF NAME<br/>(Last Name, First Name)</li> </ol> | r SCC directory listin<br>services/ccs.<br>(including additions)<br>umber, as there are<br>added to or removed<br>active date(s) using in<br>DISCIPLINE<br>(i.e. Pediatric<br>Cardiology)  | INSTRUCTIONS ng in the Special Care or removals of staff) many similar names. d from your SCC direct the table below.  STAFF NPI and/or LICENSE NUMBER   | Center section of the CCS<br>directly on your SCC direct<br>tory listing, supply their act<br>ACTION<br>Add Remove<br>Add Remove<br>Add Remove<br>Add Remove<br>Add Remove<br>Add Remove<br>Add Remove | website ory listing. Please ensu ive Provide Number,  EFFECTIVE DATE (MM/DD/YY)            |  |  |  |  |

4. Complete the top portion of this cover sheet. The Medical Director must sign this cover sheet.

E-mail the completed cover sheet and your edited SCC directory listing to <u>CCSFacilityData@dhcs.ca.gov</u>

Updates are made routinely. Changes are posted on the CCS website at the end of each workweek.

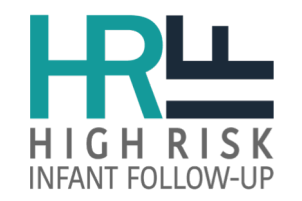

**Need More Assistance!** 

## Submit a Help Desk ticket at <u>www.cpqcchelp.org</u> to request a personal HRIF Video Training

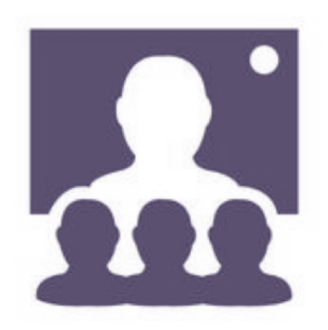

In the request indicate your data role:

- HRIF Clinic staff
- Referring CCS NICU

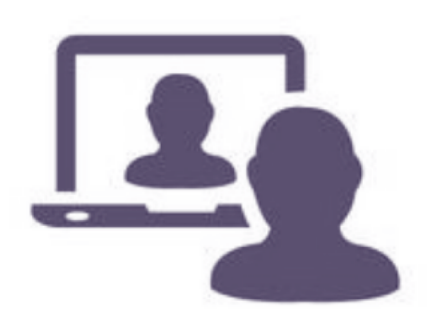

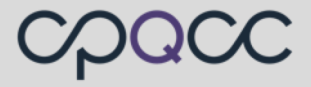

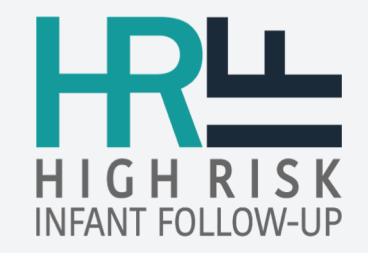

# NICU Database Updates

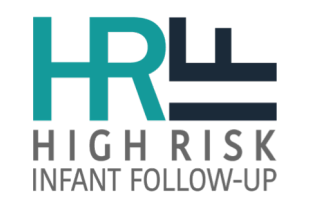

# **HRIF** Visibility

To improve NICU to HRIF data the following updates were made in the NICU Database:

- **AD form includes the HRIF ID#** for patients matched to a HRIF record
- Hyperlinks to HRIF Reporting System on NICU Dashboard
- Matched report includes all discharged from the reporting system or discharged home after transported to a NON-CCS NICU and timely referral rate.

| <                   | 2018 Admi                 | ssion/Dischar             | ge Form           |                               |                           |                            |                             |                             |                            |  |
|---------------------|---------------------------|---------------------------|-------------------|-------------------------------|---------------------------|----------------------------|-----------------------------|-----------------------------|----------------------------|--|
| NICU ID: Record ID: |                           |                           |                   | Birth Year: <mark>2018</mark> | HRIF ID: 12345            | 678 DOB: 5-18-             | 2018 BW: 1260               | GA: 31/0 C                  | CPQCC Eligible Infant      |  |
|                     | Demographics<br>Items 1-8 | Maternal HX<br>Items 9-18 | DR<br>Items 19-23 | Respiratory<br>Items 24-39    | Infections<br>Items 40-42 | Other DX/PX<br>Items 43-47 | Neurological<br>Items 48-51 | Anom. / Bili<br>Items 52-55 | Disposition<br>Items 56-60 |  |

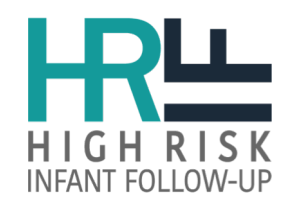

# **NICU** Dashboard

## https://www.cpqccreport.org

## NICU Dashboard is only available to NICU Database users.

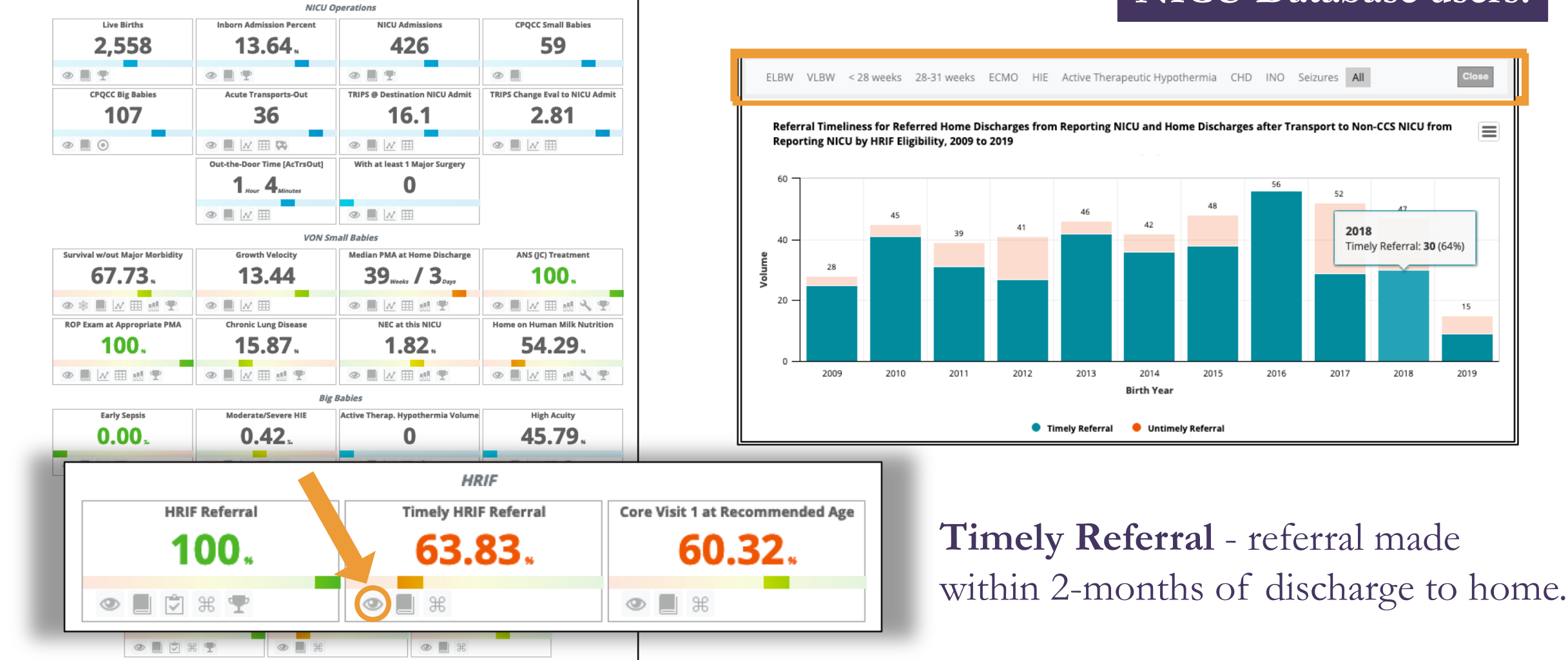

### california perinatal quality care collaborative

## CPQCC

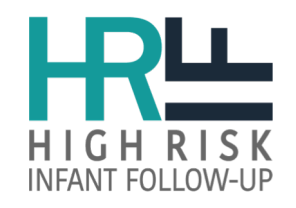

# **HRIF/NICU Match Summary**

## https://www.cpqccreport.org

| —                                                                          |               | Re            |               | Community NICUs |             |               |             |
|----------------------------------------------------------------------------|---------------|---------------|---------------|-----------------|-------------|---------------|-------------|
| HRIF Group                                                                 | N<br>Eligible | N<br>Referred | %<br>Referred | N<br>Timely     | %<br>Timely | %<br>Referred | %<br>Timely |
| IRIF referrals by reporting NICU excluding referrals on behalf of other CO | S NICUs       |               |               |                 |             |               |             |
| All HRIF referrals by reporting NICU                                       |               | 244           |               | 133             | 54.73       |               | 77.1        |
| NICU records at reporting NICU for infants discharged home from reporti    | ing NICU      |               |               |                 |             |               |             |
| inked HRIF/NICU infants referred with NICU record at reporting NICU        |               | 224           |               | 122             | 54.71       |               | 79.1        |
| Linked HRIF/NICU Infants referred with confirmed HRIF eligibility reason   | 197           | 197           | 100           | 108             | 55.1        | 99.91         | 79.         |
| Very low birth weight infants (<=1,500 grams)                              | 144           | 144           | 100           | 86              | 60.14       | 99.96         | 81.         |
| Extremely low birth weight infants (<1,000 grams)                          | 60            | 60            | 100           | 37              | 61.67       | 100           | 84.         |
| Gestational age < 28 weeks                                                 | 59            | 59            | 100           | 37              | 62.71       | 100           | 85.         |
| Gestational age 28 to 31 weeks                                             | 96            | 96            | 100           | 53              | 55.21       | 99.9          | 78          |
| Infants with moderate/severe HIE                                           | 3             | 3             | 100           | 2               | 66.67       | 100           | 83          |
| Infants treated with active therapeutic hypothermia                        | 10            | 10            | 100           | 4               | 40          | 100           | 84          |
| Infants treated with ECMO                                                  | 0             |               |               | na              | na          | 100           | 71          |
| Infants treated with surgery for Congenital Heart Disease                  | 7             | 7             | 100           | 4               | 57.14       | 100           | 87          |
| Infants treated with inhaled Nitric Oxide > 4 hours                        | 9             | 9             | 100           | 3               | 33.33       | 100           | 78          |
| Infants with seizures                                                      | 3             | 3             | 100           | 2               | 66.67       | 100           | 84          |

For detailed information on the HRIF/NICU match status, select the HRIF/NICU Match Detail report option in the navigation bar. The above table reflects HRIF registrations through 10-07-2019. Any changes in your data after this date are not reflected in the report shown. To view detailed HRIF outcomes reports visit the <u>HRIF Reporting System</u>.

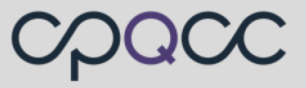

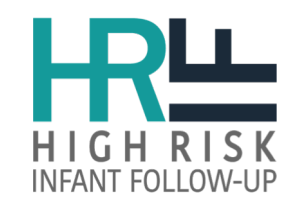

# **HRIF/NICU** Match Details

This report is preliminary as the data collection is on-going.

## https://www.cpqccreport.org

Want access to view HRIF/NICU Match Reports!

|                        |                 |            | Unlinked      | NICU record, HF    | RIF Eligible  | due t      | o VLBW, GA, H             | IIE, ECMO, Acti                   | ve Therap Hyp                        | oth, CHD, I        | Mat          | ch Repor                                           | ts!                  |                |
|------------------------|-----------------|------------|---------------|--------------------|---------------|------------|---------------------------|-----------------------------------|--------------------------------------|--------------------|--------------|----------------------------------------------------|----------------------|----------------|
| Show 1<br>Record<br>ID | d DOB<br>MM-DD- | CSV<br>Sex | ♦ BW<br>(gram | GA<br>s) (wks/dys) | Birt<br>Locat | h<br>ion 🎈 | DOL<br>Admitted 🆨<br>HERE | Discharge<br>Location 🖨<br>(HRIF) | Discharge<br>Location 🍦<br>(NICU DB) | Multiple<br>Status | S            | Submit a<br>Telp Desk<br>ticket at                 |                      | on 🔶           |
| +                      | -2019           | 9          | le 2,61       | 0 36/0             | 19            | 8          | 8                         |                                   | HERE                                 | Singletor          | <u>www.c</u> | pqcener                                            | <u>g</u>             | NICU           |
| •                      | -2019           | 9 I        | e 3,43        | 30 4076            | 19            | 6          | 1                         |                                   | N-190756                             | Singletor          | n ⊱1983      | Active<br>Therapeutic<br>Hypothermia &<br>Seizures | Unlinked N<br>record | ן<br>אוכט<br>ג |
| •                      | -2019           | ə I        | e 605         | 5 23/1             | 19            | 3          | 21                        |                                   | HERE                                 | Singletor          | n .1998      | VLBW & GA <<br>32 weeks &<br>CHD                   | Unlinked N<br>record | NICU<br>1      |

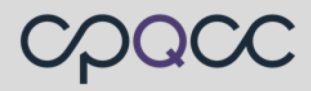

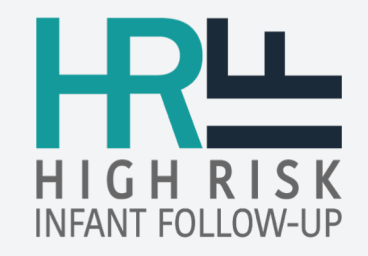

# Helpful Tips

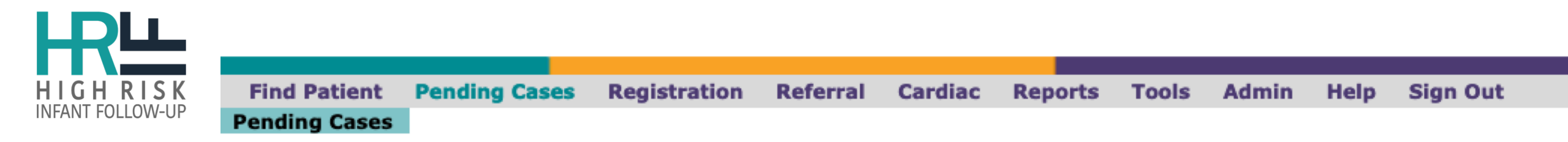

#### 1. Transferred Patient Records Within Last 6 Months

#### TRANSFERRED PATIENT RECORDS WITHIN LAST 6 MONTHS - 5 BACK TO TOP

| I | HRIF ID#   | Infant's Name | DOB   | Adjusted Age | Transferred On |
|---|------------|---------------|-------|--------------|----------------|
| 1 | 831        |               | -2019 | 2 months     | 09-03-2019     |
| 2 | 137        |               | -2019 | 7 months     | 07-31-2019     |
| 3 | 1763       |               | -2019 | 3 months     | 07-30-2019     |
| 4 | 1762       |               | -2019 | 3 months     | 07-30-2019     |
| 5 | <u>170</u> |               | -2017 | 26 months    | 05-10-2019     |

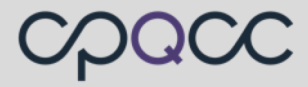

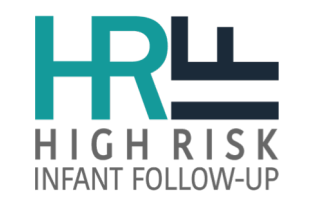

# HOW TO USE THE CNSD FORM

- If unable to contact family to establish a 1<sup>st</sup> visit after multiple attempts (3-5), close the case on the date of the last attempt. Disposition = Discharged, Closed out Program
   NOTE: SV #1 should occur between 4-8 months
- If the child meets HRIF criteria, but the family lives or moves out of state/country prior to visit, register the patient and submit CNSD form. Disposition = Discharged Family Moved Out of State/Country
- **Discharged Dispositions** will not freeze/lock the case record. If the child comes to clinic at 16, 24 or 30 months, the system will accept 3 SV forms up to the child's 3<sup>rd</sup> birthday.
- Use the **Other** reason text field, **only** if none of the reasons listed are applicable.

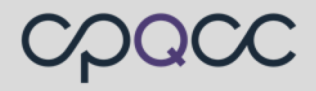

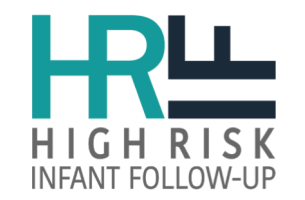

# **TRANSFER RECORD POLICY**

### How to Request a Transfer:

Submit a Help Desk ticket include the HRIF ID #, birth weight or gestational age and the name/or location of the transferred to HRIF Clinic.

- Records are **only** transferred when HRIF Support receives an acceptance confirmation from the transfer to HRIF Clinic Coordinator. **NOTE:** Transfer requests not confirmed within 2-weeks will be closed by HRIF Support.
- CNSD form's date of Not Seen should **NOT be greater than 2 months** when requesting a transfer.
- Records are transferred every Friday; request received on Friday will be transferred the following week.

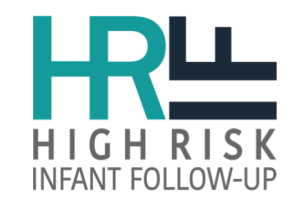

# **Common Issues and Solutions**

- Who is responsible for referring HRIF eligible infants? The discharging to home or last CCS NICU who provided care to the infant.
- What is the HRIF ID Number? A computer generated number assigned to the infant/child after submission of the "RR form" in the Reporting System.
- How do you register a patient who in still in hospital (SIH) on/after the June 1<sup>st</sup>?
  - You can register the patient as SIH prior to the June 1<sup>st</sup> deadline. The patient's date of discharge to home can be added to record at a later date.
  - Refer/Register the infant at the time of discharge to home. The system has been updated and will now
    accept records for infants born in the previous year (2018) who were still in the hospital (never
    discharge to home) on or after the June 1<sup>st</sup> deadline.

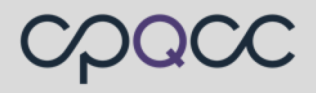

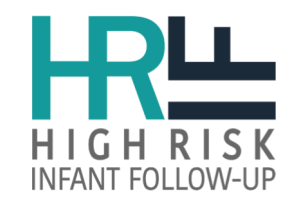

# **Common Issues and Solutions**

- How do you obtain a NICU Record ID?
  - Contact the NICU Data Contact person from the birth/discharge CCS NICU.
  - Request access to the HRIF/NICU Match Detail Report to view all NICU Database infants discharge from your reporting center.
- Infant has two NICU Record IDs, which one do I use? Either one, the number you choose to use <u>must</u> be paired with the Center's OSHPD code who assigned the NICU Record ID.
- Not Sure if the Infant Qualified for a NICU Record ID: Enter "00000" as the NICU Record ID. This code indicates you are not sure if infant meet NICU eligibility or a NICU Record ID <u>has not been assigned</u> to the infant at the time of referral/registration.
- Infant Qualified for CPQCC, but no ID was assigned: Enter "77777" as the NICU Record ID. This code indicates the infant was never assigned a Record ID.

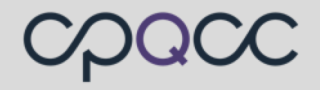

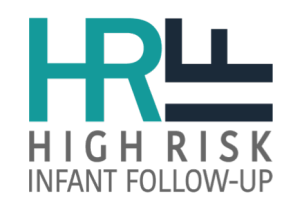

# HRIF DATABASE

Helpful Tips

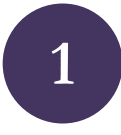

Get Mom's or Dad's email before leaving NICU as another means of getting in contact. Ask transferring hospitals to get them before discharge. L. Taylor, SCVMC

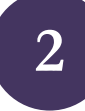

I keep a log of all admits to the NICU and on Mondays I go through all the admits and discharges on a weekly basis. S. Burdick, LAMC

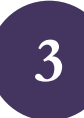

We use case management meetings as a time to enter a lot of our visit data. Various team members (MD, testers, SW) read out information from their notes or the computer during the meeting and the coordinator enters it into the website. J. Struthers, KP Roseville

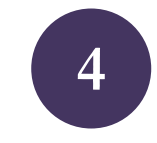

I keep the record open until all information is complete. That way I have a tickler to go back and add missing info. L. Taylor, SCVMC

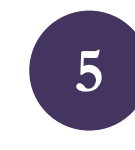

Run the HRIF/NICU Match Report monthly or every couple months. Easier to keep track of eligible kids and who has been given a number etc. L. Stablein, UC Irvine

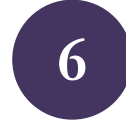

We use an epic pre-built form that provides a structure for the team to fill in HRIF data (if it is not completed), coordinator goes over it before submitting, so accurate data is available for data collection. I. Purdy, Mattel Children's UCLA.

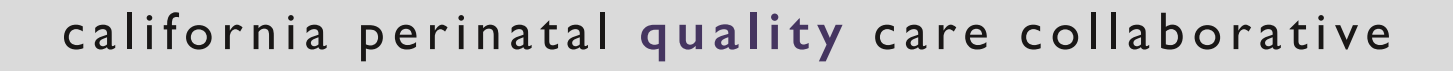

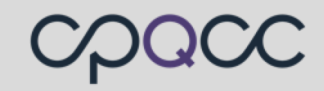

HIGHRISK INFANT FOLLOW-UP